# 団体管理画面マニュアル

#### 目次

| 《団体管理画面へのログイン》 | P. 2     |
|----------------|----------|
| 《アカウントの登録》     | P. 3 – 5 |
| 《団体管理画面》       |          |
| 団体管理画面の機能説明    | P. 6     |
| 各種検索           | P. 7- 20 |
| バウチャー管理        | P. 21-28 |
| 団体登録情報         | P. 29-30 |
| アカウント管理        | P. 31-33 |
|                |          |

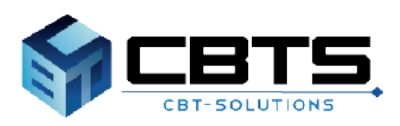

### 団体管理画面へのログイン

### ■ ログイン方法

ログインIDとパスワードを入力し、「ログイン」ボタンをクリックします。

POINT 《団体管理画面のアカウントを登録されていない団体責任者様》

「初めての方」のタブをクリックします。 アカウント登録は次ページを確認ください。

### Th ➡】 一般財団法人 日本データ通信協会 Group Page **ログイン**初めての方 管理画面ログイン このシステムは30分間サーバとの通信が行われない場 合、安全のために自動的にログアウトし、ログイン画 面に戻ります。 予約などを行う場合には、再度ログイ 🛔 Login ID ンしてください。 Password ? ログインIDをお忘れの方はこちら ?パスワードをお忘れの方はこちら

STB CBTS

Copyright © CBT-Solutions. All rights reserved.

POINT 《ログインID・パスワードを忘れた方》

「?ログインIDをお忘れの方はこちら」又は 「?パスワードをお忘れの方はこちら」をクリックし、画面に沿って入力をお願いします。

### 団体管理画面のアカウント取得方法①

■ アカウント作成方法

|    | - |  |
|----|---|--|
|    |   |  |
| ι. |   |  |
| ×  |   |  |

-----

▶ 担当者メールアドレスを入力し、「登録する」をクリックします。

| להו //                                                                                                    |
|----------------------------------------------------------------------------------------------------|
| 🛃 団体ページアカウント作成                                                                                                    |
|                                                                                                    |
| ▲ 必ずお読みください                                                                                                    |
| <ul> <li>PC・スマートフォンのメールアドレスのみご利用になれます(フィーチャーフォン不可)。</li> <li>フリーメールアドレスや、社内ネットワークをご利用の場合、セキュリティ設定等により<br/>弊社からの自動メールがお受け取りいただけない場合があります。<br/>該当の方は、弊社のドメイン (@cbt-s.com)の受信許可認定を実施してから、仮登録をしてください。<br/>それでも受信がされない場合、送数・ノルフォルダをご確認ください。</li> <li>上記をもっても解決しない場合、別のメールアドレスをご登録ください。</li> <li>当システムにご登録済の方は、作成済のID・パスワードでご利用くださるようお願いします。</li> </ul> |
| ♀団体管理画面について                                                                                                    |
| 団体管理画面導入には団体アカウントが必要となります。<br>登録頂いたメールアドレス宛に、団体アカウント本登録用URLを送信します。<br>団体アカウント登録後、団体管理画面へログインを行い、団体管理画面よりパウチャーの申請や受験者のアカウント登録を行ってください。<br>なお「個人情報の取扱いについて」にご回覧いただいたうえでご登録ください。                                                                                                    |
|                                                                                                    |
| 回体責任者メールアドレス                                                                                                    |
| 図体責任者メールアドレス<br>(確認用) ※確認のため、もう一度ご入力ください                                                                                                    |
| ▲ 화태 3 오 문 3 3 3                                                                                                    |

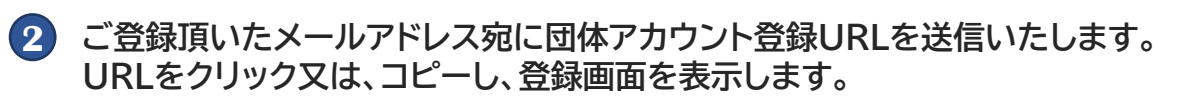

Subject: 【一般財団法人 日本データ通信協会】団体ページ登録URLのお知らせ↓ ↓ 団体ページ登録を希望される団体様へ↓ ↓ 団体ページ事前登録が完了しました。↓ 下記のURLより本登録を完了してください。↓ https:// ↓ coURLはあなた専用のURLです。↓ 24時間以内に登録を完了してくださるようにお願いいたします。↓ (24時間以上たつと上記URLへはアクセスできなくなりますので、ご注意ください。)↓ ↓ coメールに心当たりのない方は、速やかにこのメールを破棄してください。

### 団体管理画面のアカウント取得方法②

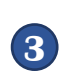

### ■ アカウント作成方法

3 各種項目を入力します。 ※「必須」マークは必ず入力ください。

| ╈ 回体ページアカウント作                                                                                                    | <b>Ξ</b> αζ                                                                                                    |                 |
|----------------------------------------------------------------------------------------------------|----------------------------------------------------------------------------------------------------|-----------------|
|                                                                                                    |                                                                                                    |                 |
| 必要事項を入力のうえ「確認画面                                                                                                    | へ」ボタンを押してください。                                                                                                    |                 |
| ♀団体情報について                                                                                                    |                                                                                                    |                 |
| <ul> <li>団体情報のも所には、受験実等<br/>送付区分(カレ)を選択された4<br/>お職い致します。</li> <li>申込コードについて、団体内疑惑<br/>(団体内疑惑者用URL]<br/>https://devijuken.com/produser/<br/>また、上記URL(3団体管理画面)</li> </ul> | 社行先住所を入力してください。<br>各合や、一部の試験では送付物がない場合もございます。その場合でも、お手数ですが、<br>条着様がマイページアカウントの登録やお申し込みを行う際にリング頂くURLの一部とな<br>debyol申込コード<br>ッツブに表示されますので、パスワードのようにメモ等に取っておく必要はありません。 | 住所のご登録を<br>ります。 |
| 申込コード設定                                                                                                    |                                                                                                    |                 |
| 申込コード                                                                                                    | U                                                                                                    | *               |
| 団体情報                                                                                                    |                                                                                                    |                 |
| 団体名                                                                                                    | 200 デーダ通信協会                                                                                                    | 1               |
| 郵便番号                                                                                                    | 300 〒 170 - 8585 Q.检索                                                                                                    | -               |
| 都道府県                                                                                                    | 800 東京都 🗸                                                                                                    | 1               |
| 市区町村                                                                                                    |                                                                                                    |                 |
| 番地                                                                                                    | 8m 99-99                                                                                                    |                 |
| 建物名・部屋番号                                                                                                    |                                                                                                    |                 |
| メールアドレス                                                                                                    | (C)                                                                                                    |                 |
| 電話番号                                                                                                    | <ul> <li>         ※ハイフンなしでご入力ください。     </li> </ul>                                                                                                    |                 |
| FAX                                                                                                    | (注) 全<br>※ハイフンなしでご入力ください。                                                                                                    |                 |
| 団体責任者情報                                                                                                    |                                                                                                    |                 |
| 氏名                                                                                                    | 🍇 姓 F教 🗸 名 太郎 🗸                                                                                                    |                 |
| 氏名(力ナ)                                                                                                    | 21 5+30                                                                                                    |                 |
| 所属                                                                                                    | ff®                                                                                                    |                 |
| 役職                                                                                                    | ##                                                                                                    |                 |
| メールアドレス                                                                                                    |                                                                                                    |                 |
| 電話番号                                                                                                    | <ul> <li>図009</li> <li>※ハイフンなしでご入力ください。</li> </ul>                                                                                                    | *               |
| 団体追加項目情報                                                                                                    |                                                                                                    |                 |
| 団体区分                                                                                                    | 2000 学校 🔹                                                                                                    | 1               |
| 送付区分                                                                                                    | 0m         一括送付         -                                                                                                    |                 |
| 団体アカウント情報                                                                                                    |                                                                                                    |                 |
| -                                                                                                    | 88                                                                                                    |                 |
| ログインID                                                                                                    | ※半角英数記号4文字以上20文字以内<br>(英字は大文字小文字区別しない)<br>(記号は*#5%&'()+,-パ;<=>?@() <sup>1</sup> _(1)~()                                                                             |                 |
| パスワード                                                                                                    | ▲                                                                                                    | ~               |
|                                                                                                    | 権                                                                                                    | 認識なく            |

### **POINT**《各項目について》 申込コード・・・ 「自動発番ボタン」をクリックしま す。 団体内受験者様がマイページの 作成や申込を行う際に必要な コードとなります。 団体管理トップに表示されます ので、パスワードのようにメモ等 を取る必要はありません。 送付区分··· 一部試験では、送付物がない場 合もございます。 その場合でも、お手数ですが、送 付区分及び住所の入力をお願い 致します。 ※一括送付を選択時、団体情報 の住所には、受験票等送付先住 所を入力します。

4 入力を終えたら「確認画面へ」をクリックします。

### 団体管理画面のアカウント取得方法③

■ アカウント作成方法

**5** 内容を確認し、「登録する」ボタンをクリックします。

| TT the                              |                               |                                       |
|-------------------------------------|-------------------------------|---------------------------------------|
| 🛃 団体ページアカウント作                       | σζ                            |                                       |
|                                     |                               | <b>PのNT</b> (登録内容について)                |
| ご入力内容に間違いがないかをご<br>この内容で問題なければ、「登録す | 認ください。<br>rる」 ボタンをクリックしてください。 |                                       |
| ▲ ご注意                               |                               | こ豆球頂いた内谷は、凹体官理<br>面面からは変更できません。       |
| 「登録する」ボタンをクリックせずにオ                  | 画面を閉じた場合、登録は無効となります。          | 誤りがないかご確認の上、登録                        |
| 申込コード設定                             |                               | を行ってください。                             |
| 申込コード                               | L                             |                                       |
| 団体情報                                |                               | ・ご登録いただきました内容に                        |
| 团体名                                 | データ通信協会                       | 変更が生じた提合にけ 日本                         |
| 郵便番号                                | 170-8585                      |                                       |
| 都道府県                                | 東京都                           | ナータ通信協会までメールにて                        |
| 市区町村                                | 豊島区巣鴨 財団法人 日本データ通信協会          | お知らせください。                             |
| 番地                                  | 99-99                         |                                       |
| 建物名・部屋番号                            |                               |                                       |
| メールアドレス                             |                               |                                       |
| 電話番号                                |                               | shiken@dekyo.or.jp                    |
| FAX                                 |                               | 【件名】団体の情報変更                           |
| 団体責任者情報                             |                               |                                       |
| 氏名                                  | デ教 太郎                         |                                       |
| 氏名(カナ)                              | デキョウ タロウ                      | 」 」 」 」 」 」 」 」 」 」 」 」 」 」 」 」 」 」 」 |
| 所属                                  |                               | 団体コード:                                |
| 役職                                  |                               |                                       |
| メールアドレス                             |                               | ※友丈内谷で八万次                             |
| 電話斷号                                | 080                           |                                       |
| 団体追加項目情報                            |                               |                                       |
| 団体区分                                | 学校                            |                                       |
| 送付区分                                | 一括送付                          |                                       |
| 団体アカウンド情報                           |                               |                                       |
| ログインID                              |                               |                                       |
| パスワード                               | *******                       |                                       |
|                                     |                               |                                       |
|                                     |                               | ≤登録する                                 |

▼ご登録のメールアドレス宛に、登録完了のメールを送信します。

| Subject: 【一般財団法人 日本データ通信協会】団体ページ登録完了のお知らせ↓<br>↓                                             |
|---------------------------------------------------------------------------------------------|
| データ通信協会↓<br>デ教 太郎 様↓                                                                        |
| 】<br>ご登録いただき、ありがとうございます。↓<br>ご登録いただきましたログインIDは以下の通りです。↓                                     |
| ログインID:                                                                                     |
| ログインURL:↓<br>https:/                                                                        |
| *<br>なおパスワードを忘れた場合、お問い合わせいただいてもお答えすることができません。↓<br>本人様にて再設定をしていただく必要がありますので忘れないように管理してください。↓ |
| ご登録いただきました内容に変更が生じた場合には、↓<br>団体ページ内の「団体登録情報」メニューより登録情報の変更を行ってください。                          |

#### ■ トップ画面の説明

団体管理画面より、受験者情報の登録、試験申請情報の確認、バウチャーの申込・発行が可能です。 また、受験者のマイページへ代理でログインを行うことで手続きの全部又は一部を実施すること ができます。

【管理画面 トップページ】

| G Group Page              |                                                                                                    |
|---------------------------|----------------------------------------------------------------------------------------------------|
| 骨 トップページ                  | > トップページ                                                                                                    |
| <b>Q</b> 各種検索             |                                                                                                    |
| <ul><li>びウチャー管理</li></ul> | ◎ 団体管理機能について                                                                                                    |
| 警 団体登録情報                  | ▼ユーザー(受験者情報)登録<br>各種様素>ユーザー検索 画面上部「新規登録」「ユーザーー括登録更新」ボタンキ<br>※回休着在背積が代理でお申し込みを行う場合は、ユーザー登録後、受験者のマイ/<br>種検索>ユーザー検索画面をご確認ください) |
| ● アカウント一覧                 | ▼バウチャーの申込<br>バウチャー管理>バウチャー申込・発行一覧 画面上部「新規登録」ボタンをクリッ                                                                         |
| 3                         | ▼受験者が申込を行ったか確認したい場合<br>CBT申請→各種検索>物販申込検索(注文単位)<br>CBT予約を行ったか確認したい場合は、各種検索>CBT受験権限検索                                         |
|                           | ▼試験結果を確認したい場合<br>CBTの結果→各種検索>CBT申込・結果検索                                                                                     |

・トップページ ・・・ 団体責任者管理画面トップページを表示します。

・各種検索 ・・・ 試験申請情報やCBT試験申込・結果検索等が可能です。 また、受験者の登録、代理ログインが可能です。

- ・バウチャー管理 ・・・ バウチャーの発行、明細、発行履歴など確認が可能です。
- ・団体登録情報 ・・・ 団体情報の確認が可能です。

・アカウント一覧 ・・・ 団体責任者様のアカウントの確認及び新規アカウント登録が可能です。

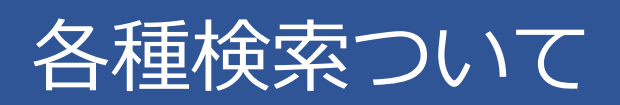

## くユーザー検索①

■ ユーザー検索

ユーザー(受験者)情報の検索、確認、登録が可能です。

| G Group Page               | = 〒協                                                 |                                                         |                         |
|----------------------------|------------------------------------------------------|---------------------------------------------------------|-------------------------|
| 番 トップページ                   | 各種検索 〉 ユーザー検索                                        |                                                         |                         |
| Q、各種映素                     |                                                      |                                                         | •                       |
| <ul> <li>ユーザー検索</li> </ul> | ♀ユーザー登録について                                          |                                                         |                         |
| ・CBT申込・結果検索                | ・ユーザー登録後、ログインID及びパ                                   | スワード以外の情報は変更ができませんので、ご注意ください。                           |                         |
| ・CBT受験権限検索                 |                                                      |                                                         |                         |
| · 物版申込検索 (注文単位)            | (メールンドレス)sinkengdekyd.ok)<br>【件名】マイページの信報変更          | p                                                       |                         |
| · CSV我込抚泥一莞                | 10001<br>氏名:<br>ログイン(D)                              |                                                         |                         |
| パウチャー管理                    | ※変更内容を入力※                                            |                                                         |                         |
|                            | <ul> <li>・団体責任者様が代理でお申し込みを<br/>リックしてください。</li> </ul> | 行う場合は、ユーザー登録後、お申し込みを行う受験者の情報を検索し、一覧に表示されている代理ログインボタンのをク |                         |
| 曾 団体登録情報                   | 対象受験者のマイページが表示されま                                    | すので、引き続き、必要な操作(記録中語など)を行ってください。                         |                         |
|                            | III 検売条件                                             |                                                         | ユーサー豆球(P.10~P.13)       |
|                            | 個人的                                                  |                                                         |                         |
|                            | ログインロ                                                |                                                         |                         |
|                            | 58                                                   | 姓: 名:                                                   | <b>フーザー検索 確認(PS〜P9)</b> |
|                            | 氏名 (力ナ)                                              | 21: 21:                                                 |                         |
|                            | 生年月日                                                 | ₩ ↔ ₩                                                   |                         |
|                            | メールアドレス                                              |                                                         |                         |
|                            | メール配信                                                | □ 希望する □ 希望しない                                          |                         |
|                            | 登録日時                                                 | <b>≝</b> <sup>++</sup> <b>≡</b>                         |                         |
|                            | 利用ステータス                                              | □ 利用可能 □ 利用不可                                           |                         |
|                            | アクセスロック                                              |                                                         |                         |
|                            | A SUNEL NEW                                          | Q.继索                                                    |                         |

### ■ユーザー検索、確認

検索条件を設定し、画面右下の検索ボタンをクリックすることで、検索結果が表示されます。

| 全 1 | 全 18 件中 [1 - 18] Previous 1 Next 表示                                                           |         |        |    |     |       |         |            |    |         |       |
|-----|-----------------------------------------------------------------------------------------------|---------|--------|----|-----|-------|---------|------------|----|---------|-------|
| 0   | 操作                                                                                            | 個人ID    | ログインID | 姓  | 名   | セイ    | メイ      | 生年月日       | 性別 | メールアドレス | メール配信 |
| 0   | 000                                                                                           | 1591182 |        | 検証 | 太郎  | ケンショウ | タロウ     | 1999/01/01 | 男性 |         | 希望する  |
| 0   | 000                                                                                           | 1591063 |        | 川崎 | 二十郎 | カワサキ  | ニジュウロウ  | 1991/07/14 | 男性 |         | 希望しない |
|     | 000                                                                                           | 1591062 |        | 川崎 | 十伍郎 | カワサキ  | ジュウゴロウ  | 1991/07/13 | 男性 |         | 希望しない |
| 0   | 000                                                                                           | 1591061 |        | 川崎 | 十四郎 | カワサキ  | ジュウヨンロウ | 1991/07/12 | 男性 |         | 希望しない |
| 0   | 000                                                                                           | 1591060 |        | 川崎 | 十三郎 | カワサキ  | ジュウサンロウ | 1991/07/11 | 男性 |         | 希望しない |
|     | <ul> <li>○ ○ ○ ○ 1591060</li> <li>川崎 +三郎 カワサキ ジュウサンロウ 1991/07/11 男性 希望しない</li> <li></li></ul> |         |        |    |     |       |         |            |    |         |       |

|   | A       | В      | C     | D      | E    | - F     | G                       | н        |     |       |      |     |       |      |       |        |      |    |
|---|---------|--------|-------|--------|------|---------|-------------------------|----------|-----|-------|------|-----|-------|------|-------|--------|------|----|
| 1 | 個人ID    | ログインIC | 仮パスワ- | 姓      | 名    | セイ      | メイ                      | 生年月日     | 1   |       |      |     |       |      |       |        |      |    |
| 2 | 1591182 |        |       | 検証     | 太郎   | ケンショ    | ウタロウ                    | 1999/1/  | /1  |       |      |     |       |      |       |        |      |    |
| 3 | 1591063 |        |       | 川崎     | 二十郎  | カワサキ    | ニジュウ                    | c #####  | # : | ×     | (CS) | √ダ۲ | ッンロ   | ード・  | デー    | -タの+   | ナンプ. | ルで |
| 4 | 1591062 |        |       | 川崎     | 十伍郎  | カワサキ    | ジュウゴ                    | c ###### | #   |       |      |     |       |      | -     | / •/ · |      |    |
| 5 | 1591061 |        |       | 川崎     | 十四郎  | カワサキ    | ジュウヨ                    | > ###### | # : |       |      |     |       |      |       |        |      |    |
| 6 | 1591060 |        |       | 川崎     | 十三郎  | + n # ± | 23 - 14 <del>11</del> 1 |          | #   |       |      |     |       |      |       |        |      |    |
| 7 | 1591059 |        |       | :川崎    | 十二郎  | 1 I     | J                       | K        | L   | M     | N    | 0   | P     | Q    | F     |        |      |    |
| 8 | 1591058 |        |       | 川崎     | 十一郎  | 性別      | メールアト                   | 連絡先      | 連絡先 | (薫属性1 | 属性2  | 属性3 | 学籍番号、 | メール配 | 1×    |        |      |    |
| 0 | 1501057 |        |       | 111145 | L AT | 男性      |                         |          |     |       |      |     |       | 希望する |       |        |      |    |
|   |         |        |       |        |      | 男性      |                         |          |     |       |      |     |       | 希望しな | LN    |        |      |    |
|   |         |        |       |        |      | 男性      |                         |          |     |       |      |     |       | 希望しな | la la |        |      |    |
|   |         |        |       |        |      | 男性      |                         |          |     |       |      |     |       | 希望しな | LN    |        |      |    |
|   |         |        |       |        |      | 男性      |                         |          |     |       |      |     |       | 希望しな | LN    |        |      |    |
|   |         |        |       |        |      | 男性      |                         |          |     |       |      |     |       | 希望しな | LN    |        |      |    |
|   |         |        |       |        |      | )男性     |                         |          |     |       |      |     |       | 希望しな | LN    |        |      |    |
|   |         |        |       |        |      | 3 男性    |                         |          |     |       |      |     |       | 希望しな | la 👘  |        |      |    |

## くユーザー検索②

|                                                                                    |                                                                                                    | - Cont                                                                                                |                                                                                                    |                                                                                                    |                                       |                            |                    |                                                 |
|------------------------------------------------------------------------------------|----------------------------------------------------------------------------------------------------|----------------------------------------------------------------------------------------------------|----------------------------------------------------------------------------------------------------|----------------------------------------------------------------------------------------------------|---------------------------------------|----------------------------|--------------------|-------------------------------------------------|
| □ 操作 個人ID                                                                          | ログインID                                                                                                    | 姓                                                                                                    | 名                                                                                                    | セイ                                                                                                    | XT                                    | 生年月日                       | 性別                 | メールアドレス                                         |
| 🗆 🥝 🙆 🚺 1591182                                                                    | -                                                                                                    | 検証                                                                                                    | 太郎                                                                                                    | ケンショウ                                                                                                    | タロウ                                   | 1999/01/01                 | 男性                 |                                                 |
| 🗆 🥝 🙆 🙆 1591063                                                                    |                                                                                                    | 川崎                                                                                                    | 二十郎                                                                                                    | カワサキ                                                                                                    | ニジュウロウ                                | 1991/07/14                 | 男性                 |                                                 |
| 🗆 🥝 🙆 🙆 1591062                                                                    |                                                                                                    | 川崎                                                                                                    | 十伍郎                                                                                                    | カワサキ                                                                                                    | ジュウゴロウ                                | 1991/07/13                 | 男性                 |                                                 |
|                                                                                    |                                                                                                    |                                                                                                    |                                                                                                    |                                                                                                    |                                       |                            |                    |                                                 |
|                                                                                    |                                                                                                    |                                                                                                    |                                                                                                    |                                                                                                    |                                       |                            |                    |                                                 |
| 編集内容をご入力ください。                                                                      |                                                                                                    |                                                                                                    |                                                                                                    |                                                                                                    |                                       |                            |                    |                                                 |
|                                                                                    |                                                                                                    |                                                                                                    |                                                                                                    |                                                                                                    |                                       |                            |                    |                                                 |
| ユーザー情報                                                                             |                                                                                                    |                                                                                                    |                                                                                                    |                                                                                                    | ╱ ● 船里里                               |                            |                    |                                                 |
|                                                                                    |                                                                                                    |                                                                                                    |                                                                                                    |                                                                                                    |                                       | 「たちちょう」                    | 存=刃 ┪              | ミトバログインバロ                                       |
| 氏名                                                                                 | 検証太郎                                                                                                    |                                                                                                    |                                                                                                    |                                                                                                    | ユーサ<br>パマロ                            |                            | を認む<br>であっ         | らよびログインID<br>、可能です                              |
| 氏名<br>氏名 (力ナ)                                                                      | 検証太郎 ケンショウタロ                                                                                                    | לינ                                                                                                   |                                                                                                    |                                                                                                    | ー ユーサ<br>パスワ                          | 「情報の研<br>リードの変             | 催認す<br>変更カ         | うよびログインID<br>、可能です。                             |
| 氏名<br>氏名 (カナ)<br>生年月日                                                              | 検証太郎<br>ケンショウタロ<br>1999/01/01                                                                                       | ]ウ<br><sup>再10</sup>                                                                                  |                                                                                                    |                                                                                                    | ・ ・ ・ ・ ・ ・ ・ ・ ・ ・ ・ ・ ・ ・ ・ ・ ・ ・ ・ | 「情報の研<br>リードの変             | 奮認す<br>変更カ         | らよびログインID<br>「可能です。                             |
| 氏名<br>氏名 (力ナ)<br>生年月日<br>性別<br>メールアドレス                                             | 検証太郎<br>ケンショウタロ<br>1999/01/01<br>男性<br>アカウントM<br>※仮パスワー                                                             | 〕ウ<br>育般<br>                                                                                          | ブイン画面で1度                                                                                                    | Ety和用 (ログイン) でき:                                                                                                    | マローサ<br>ユーサ<br>パスワ<br>89ンタイムバスワードです。  | 「情報の研<br>リードの変             | 奮認す<br>変更カ         | らよびログインID<br>、可能です。                             |
| 氏名 (力ナ)<br>生年月日<br>性別<br>メールアドレス<br>連続先                                            | 検証太郎<br>ケンショウタロ<br>1999/01/01<br>男性<br>アカウンM<br>※仮パスワート                                                             | 目ウ<br>単税<br>- ドは、マイページロイ<br>- でのログイン後に10                                                              | びイン画向で1度<br>スワード変更画面<br>(20)                                                                                                    | とけ利用 (ログイン) でき<br>が表示されます。                                                                                             | マローサ<br>ユーサ<br>パスワ                    | 「情報の研<br>リードの変             | 確認す<br>変更カ         | らよびログインID<br>、可能です。                             |
| 氏名<br>氏名 (力ナ)<br>生年月日<br>性別<br>メールアドレス<br>連絡先<br>連絡先(勤務先)                          | 検証太郎<br>ケンショウタロ<br>1999/01/01<br>男能 アカウン州<br>※Ø/スワート                                                                | りづ<br>再報<br>下は、マイページログ<br>下のログイン後にJ/C                                                                 | びイン画面で1度<br>スワード変更画面<br>メロロ ※半角英語<br>(英字は)<br>(記号は)                                                                                                    | らけ利用(ログイン)でき<br>が表示されます。<br>記号4(文字以上20文字以氏<br>文字)(文字の見たない)<br>話を続いた・た。の名                                               | マリーサ<br>コーサ<br>パスワ<br>572976Jはワードです。  | 「情報の研                      | 崔認さ<br>変更カ         | らよびログインID<br>「可能です。<br>・                        |
| 氏名<br>氏名 (力ナ)<br>生年月日<br>性別<br>メールアドレス<br>連絡先<br>連絡先 (勤務先)<br>主催者からのお知らせ           | 検証大郎<br>ケンショウクロ<br>1999/01/01<br>男性<br>(デスワーロ<br>第1)<br>第1)<br>第1)<br>第1)<br>第1)<br>第1)<br>第1)<br>第1)<br>第1)<br>第1) | 目立<br>単税<br>- ドは、マイページログ<br>でのログイン後にして<br>ログイ1<br>仮してユードの2                                            | プイン画面で11歳<br>マット変更画面<br>メロ<br>※半角英語<br>(英子はオ)<br>(記号は1<br>・)<br>な<br>2<br>(記号は1<br>・)<br>な<br>1<br>・)<br>・)<br>・)<br>・)<br>・)<br>・)<br>・)<br>・)<br>・)<br>・)                                                                                                    | Eは利用(ログイン)でき<br>が表示されます。<br>記録4文字以上20文字以内<br>15%36(1+-/、co?@(\)_()<br>5%36(1+-/、co?@(\)_()                             | コーサ<br>パスワ<br>87ンタイムロワードです。           | 「情報の研                      | 崔認は<br>変更カ         | らよびログインID<br>、可能です。                             |
| 氏名<br>氏名 (カナ)<br>生年月日<br>性別<br>メールアドレス<br>連絡先<br>連絡先(勤務先)<br>主催者からのお知らせ<br>回体名     | 検証大郎<br>ケンショウクロ<br>1999/01/01<br>男能<br>アカウンH<br>のパスワート<br>希望<br>BX1                                                 | 1ウ<br><sup>育税</sup><br>下は、マイページログ<br>でのログイン後にパ<br>のフグイン後にパ<br>のフグイン<br>後パスワードの2<br>利用ステー <del>イ</del> | サイン画面で1度<br>スワード変更画面<br>(英学)<br>(第一)<br>(第一)<br>(第一)<br>(第一)<br>(第一)<br>(第一)<br>(第一)<br>(第一                                                                                                    | Cは利用 (ログイン) でき<br>が表示されます。<br>RE単反支型と20文字の所<br>マンクマクロのしない)<br>がない(トーム、金) 後川〜"(<br>る<br>用印版 ○ 利用不可                      | 37)-94 (A)(スワードです。                    | "情報の研<br>ワードの変             | 筆認は<br>変更カ         | らよびログインID<br>「可能です。<br>-<br>-                   |
| 氏名<br>氏名 (力ナ)<br>生年月日<br>性別<br>メールアドレス<br>連絡先<br>連絡先<br>(勤務先)<br>主催者からのお知らせ<br>団体名 | 検証太郎<br>ケンショウタロ<br>1999/01/01<br>男能 アカウン州<br>(第のスクー)<br>第1<br>第1<br>第1<br>第1<br>第1<br>第1                            | 1ウ<br><sup>前秋</sup><br>下は、マイページログ<br>でのログイン後にして<br>ログイ:<br>のグイン<br>後J(スワードのE<br>利用ステーク<br>登録E         | アイン画面で1度(2)<br>スワード変更画面<br>(英子)<br>(英子)<br>(第一)<br>(第一)<br>(第一)<br>(第一)<br>(第一)<br>(第一)<br>(第一)<br>(第一                                                                                                    | たけ利用(ロクイン)でき<br>が表示されます。<br>記録は文字以上20文字以内<br>になり、ママの代してい<br>あ<br>る<br>用印版 約用不可<br>1821                                 |                                       | 「情報の研                      | 筆認す<br>変更力         | らよびログインID<br>「可能です。<br>・                        |
| 氏名<br>氏名 (力ナ)<br>生年月日<br>竹別<br>メールアドレス<br>連絡先<br>連絡先(勤務先)<br>主催者からのお知らせ<br>団体名     | 検証大郎<br>ケンショウタに<br>1999/01/01<br>男社 アカウント<br>(デスマラー)<br>希留<br>BX1                                                   | ロウ<br><sup>再報</sup><br>- ドは、マイページログ<br>でのログイン後にノワ<br>ログイン<br>低ノ(スワードの<br>利用ステー<br>登録F                 | アイン調査で1度2<br>スワード変更調査<br>(デード変更調査<br>(デース)<br>(記号)は10<br>(記号)は10<br>(記号)<br>(記号)<br>(記号)<br>(記号)<br>(記号)<br>(記号)<br>(記号)<br>(記号) | Eが利用 (ログイン) でき<br>が表示されます。<br>記書4文字QL20文字QA<br>なが、大学小文字図表しない)<br>新知道(+、人、∞?@(\'(<br>る<br>用句配 ○ 利用不可<br>5 1821          | コーサ<br>パスワ<br>87229イムバスワードです。         | *情報の研<br>ワードの変             | <b>崔認</b> む<br>変更力 | らよびログインID<br><sup>、</sup> 可能です。<br><sup>、</sup> |
| 氏名<br>氏名 (カナ)<br>生年月日<br>性別<br>メールアドレス<br>連絡先<br>連絡先(勤務先)<br>主催者からのお知らせ<br>団体名     | 検証大郎<br>ケンショウタロ<br>1999/01/01<br>男能<br>アカウン州<br>のパスワート<br>希覧<br>BX                                                  | 日ウ<br><sup>再報</sup><br>下は、マイページロク<br>でのログイン後にバス<br>ログイン<br>後バスワードの2<br>利用ステーク<br>登録E                  | クイン画面で1度<br>スワード変更画面<br>※半角発度は<br>(記号は74<br>39年<br>202204/2 <sup>1</sup>                                                                                                    | とけ利用(ログイン)でき<br>が表示されます。<br>12号4文学リンクン学ジルンクン学ジル<br>な文学小文学交別した(2)<br>第5%な(リャーノ、coつ?の(リー)(<br>る<br>用り紙 ) 利用不可<br>5 18.21 |                                       | <sup>*</sup> 情報の研<br>ワードの変 | <b>寉認</b> す<br>変更力 | らよびログインID<br><sup>、</sup> 可能です。<br><sup>、</sup> |

| ユーザー情報     |                                                                                                    |
|------------|----------------------------------------------------------------------------------------------------|
| 個人ID       | 1591182 A REC //>                                                                                                    |
| 氏名         | 検証 太郎                                                                                                    |
| 氏名(力ナ)     | ケンショウ タロウ                                                                                                    |
| 生年月日       | 1999/01/01                                                                                                    |
| 性別         | 男性                                                                                                    |
| メールアドレス    | and a second second s |
| 連絡先        |                                                                                                    |
| 連絡先(勤務先)   |                                                                                                    |
| 主催者からのお知らせ | 希望する                                                                                                    |
| 団体コード      | BXVPGKHF25                                                                                                    |
| 団体名        | SC橫須買                                                                                                    |
|            |                                                                                                    |

・ユーザー情報 ユーザー(受験者)情報の詳細および、 紐づく申込履歴などが確認できます。

| 务 回体受験者My Page                                                                                                    |   |
|----------------------------------------------------------------------------------------------------|---|
| Welcomst<br>SC機須買<br>検証太郎 様                                                                                                    |   |
| ♀ 試験を実施された方へ                                                                                                    |   |
| ■ マイページメニュー<br>のル目目的 / 0 (100 / 0 ) (100 / 0 ) (100 |   |
| ① このサイトでご利用いただけるメニューは以下のとおりです。                                                                                                    |   |
| CBT团体申込 全相自免除申請                                                                                                    |   |
| C810申込や申込内容の確認がで 🔥 全部回免後の申請や申請内容の確認がで 🔥 全部回免後の申請や申請内容の確                                                                                                    | A |

### くユーザー検索③

#### ■ユーザー登録

ユーザー(受験者)情報の登録が可能です。

「個別登録」:1件ずつユーザー(受験者)登録を行う場合は、「新規登録」ボタンをクリックします。 「一括登録」:CSVファイルを使って、複数ユーザー(受験者)情報を登録する場合は、「ユーザー 一括登録更新」ボタンをクリックします。登録方法は、「▼個別登録」説明後となります。

|      | ➡ 新規登                                                  | 録                                                                   | -د                                                                      | ታ                                           | 括登録更新                                           | î                                          |                                                 |     |       |
|------|--------------------------------------------------------|---------------------------------------------------------------------|-------------------------------------------------------------------------|---------------------------------------------|-------------------------------------------------|--------------------------------------------|-------------------------------------------------|-----|-------|
| ▼個別餐 | ž録                                                     |                                                                     |                                                                         |                                             |                                                 |                                            |                                                 |     |       |
| 1    | ユーザー(受験者)情報を入力し、「確認画面へ」をクリックします。<br>※「必須」マークは必ず入力ください。 |                                                                     |                                                                         |                                             |                                                 |                                            |                                                 |     |       |
| 督    | 各種検索 > ユーザー登録                                          |                                                                     |                                                                         |                                             |                                                 |                                            |                                                 |     |       |
|      | <ul> <li>         ・         ・         ・</li></ul>      |                                                                     |                                                                         |                                             |                                                 |                                            |                                                 |     |       |
|      | ユーザー情報                                                 |                                                                     |                                                                         |                                             |                                                 |                                            |                                                 |     |       |
|      | 氏名                                                     | 姓     ※全角及び半角スペー<br>ーション「"」、全角及<br>い。(入力した場合、<br>※外字、機種依存文字<br>ださい。 | 名<br>ス、半角イコール「=」、半角<br>び半角シングルクォーテーショ<br>自動的に省略されます。)<br>、半角カタカナを使用しないで | アンド「&」、半<br>ヨン「」、半角><br>べださい。外字/<br>▼アカウント情 | (角カンマ「,」、全角およい<br>(月) を入力できません。<br>が含まれる場合は、常用渉 | び半角ダブルクオーテ<br>これは省略してくださ<br>哼にて入力を行ってく     | :<br>*<br><                                     |     |       |
|      | 氏名(力ナ)                                                 | 8월 전イ                                                               | X1                                                                      | ※仮パスワー                                      | ドは、マイページログイ                                     | ン画面で1度だけ利用                                 | (ログイン) できるワンタイムパスワード                            | です。 |       |
|      | 生年月日                                                   | 81A                                                                 | Ħ                                                                       | 仮バスワート                                      | でのロクイン後に八人ワ                                     | - ト変更画面が表示さ                                | 571より。                                          |     |       |
|      | 性別<br>メールアドレス                                          | 些)男性)女                                                              | 12                                                                      |                                             | ログインID                                          | ※半角英数記号4文<br>(英字は大文字小文<br>(5)号は大文字小文       | 字以上20文字以内<br>文字区別しない)                           |     |       |
|      | 連絡先                                                    | <ul> <li>※入力例:035209055</li> </ul>                                  | 1 (半角数字)                                                                |                                             |                                                 | (a) -5 (a) #\$ /60 () +                    |                                                 |     |       |
|      | 連絡先(勤務先)                                               | === D                                                               |                                                                         |                                             | 仮バスワード                                          | ※半周央釼記号62:<br>(英字は大文字小文<br>(記号は"#\$%&'()*+ | 子以上20又子以内<br> 文字区別しない)<br>+,/:;<=>?@[\]^_`{}~ ) |     |       |
|      | 主催者からのお知らせ                                             | 〇 希望する ()                                                           | )希望しない                                                                  |                                             | 仮パスワード(確認用)                                     | <ul> <li>※確認のため、もう</li> </ul>              | う一度ご入力ください                                      |     |       |
|      | 団体名                                                    | <ul> <li>BQQVMBVS38:</li> <li>※登録するユーザーが</li> </ul>                 | 株式会社CBTS<br>、所属する団体を選択してく)                                              |                                             |                                                 | 🌆 🕕 送信する                                   | ○ 送信しない                                         |     |       |
|      | アカウント情報                                                |                                                                     |                                                                         |                                             | メール送信                                           | ▲ 送信するを<br>・マイページ登録<br>・パスワード通知            | ☆探した場合、以下のメールが送信されま<br>緑メール(個別・一括)<br>和メール      | ます。 |       |
|      |                                                        |                                                                     |                                                                         |                                             |                                                 |                                            |                                                 |     |       |
|      |                                                        |                                                                     |                                                                         |                                             |                                                 |                                            |                                                 |     | 確認画面へ |
|      |                                                        |                                                                     |                                                                         |                                             |                                                 |                                            |                                                 |     |       |

|                                                                                                    | いて》                                                                                                    |                            |
|----------------------------------------------------------------------------------------------------|----------------------------------------------------------------------------------------------------|----------------------------|
| 「送信する」にチェックを入れ<br>入力頂いたログインID・パス                                                                                                    | れると、登録完了後、ご入力頂<br>ワード、団体内受験者様専用U                                                                                                    | いたメールアドレス宛に<br>IRLが送信されます。 |
| Solynet:         C-2000日24人、日本デーク通信協会】アカウント登録をてのがからせ:           地域:         大力:           157         カンに、例 な場解を注意のメールにつけてた活送りします。+           157         カンに、例 な場解を注意のメールにつけてた活送りします。+           157         カンに、例 な場合           158         アウロント登録まれました。+           159         アンに、●           159         アンに、●           159         アンに、●           159         アンに、●           159         アン・・           159         アン・・           159         アン・・           150         アン・・           150         アン・・           150         アン・           150         アン・           150 | Audust: 【一部研究法】【日本デージョ油活動会】パスワードのよう知らせ・<br>特定 大客 第・<br>日子 ジンと連想な情報を決めスールに分けてあ送りします。。<br>パスワードはしてよりご確認ください。↓<br>ログインには、<br>ログインには、<br>ログード、<br>ログインには、<br>ログインには、<br>ログインには、<br>ログインには、<br>ログインには、<br>ログインには、<br>ログインには、<br>ログインには、<br>ログインには、<br>ログインには、<br>ログインには、<br>ログインには、<br>ログインには、<br>ログインには、<br>ログインには、<br>ログインには、<br>ログインには、<br>ログインには、<br>ログイン<br>ログイン<br>ログ<br>ログ<br>ログ<br>ログ<br>ログ<br>ログ<br>ログ<br>ログ<br>ログ<br>ログ |                            |

### <u>ユーザー検索④</u>

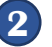

2 内容を確認し、「登録する」ボタンをクリックします。

| 各種検索 > ユーザー登録                            |                                                   |  |  |  |  |  |
|------------------------------------------|---------------------------------------------------|--|--|--|--|--|
|                                          |                                                   |  |  |  |  |  |
| ▲ 下記の通り新規データを登録します                       | r。よろしいですか?                                        |  |  |  |  |  |
| ユーザー情報                                   |                                                   |  |  |  |  |  |
| 氏名                                       | 検証 太郎                                             |  |  |  |  |  |
| 氏名(カナ)                                   | ケンショウ タロウ                                         |  |  |  |  |  |
| 生年月日                                     | 2000/01/04                                        |  |  |  |  |  |
| 性別                                       | 男性                                                |  |  |  |  |  |
| メールアドレス                                  |                                                   |  |  |  |  |  |
| 連絡先                                      |                                                   |  |  |  |  |  |
| 連絡先(勤務先)                                 |                                                   |  |  |  |  |  |
| 主催者からのお知らせ                               | 希望しない                                             |  |  |  |  |  |
| 団体名                                      | BQQVMBVS38:株式会社CBTS                               |  |  |  |  |  |
| アカウント情報                                  |                                                   |  |  |  |  |  |
| ※仮パスワードは、マイページログイン<br>仮パスワードでのログイン後にパスワー | /画面で1度だけ利用(ログイン)できるワンタイムパスワードです。<br>ド変更画面が表示されます。 |  |  |  |  |  |
| ログインID                                   | p                                                 |  |  |  |  |  |
| 仮パスワード                                   | #########                                         |  |  |  |  |  |
| メール送信                                    | 送信する                                              |  |  |  |  |  |
|                                          | ∠ 登録する                                            |  |  |  |  |  |
|                                          |                                                   |  |  |  |  |  |

### **POINT**《登録内容について》

ご登録頂いた内容は、団体管理 画面からは変更できません。 誤りがないかご確認の上、登録 を行ってください。

・ご登録いただきました内容に 変更が生じた場合には、日本 データ通信協会までメールにて お知らせください。

【メールアドレス】 shiken@dekyo.or.jp 【件名】団体の情報変更 【本文】 団体名: 団体コード: ※変更内容を入力※

▼ 一括登録

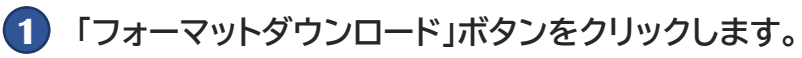

| 各種検索 > ユーザーー括登録更新                                                                                                    |  |  |  |  |  |
|----------------------------------------------------------------------------------------------------|--|--|--|--|--|
|                                                                                                    |  |  |  |  |  |
| ⑦ アップロードするCSVを選択してください。                                                                                                  |  |  |  |  |  |
|                                                                                                    |  |  |  |  |  |
| <ul> <li>エージー 加立株(COV)で</li> </ul>                                                                                       |  |  |  |  |  |
| 登録方法につきましては、こちらを確認ください。                                                                                                  |  |  |  |  |  |
|                                                                                                    |  |  |  |  |  |
| ユーザーー活登録更新                                                                                                    |  |  |  |  |  |
| CSVファイル磁訳<br>▲ ファイル温明<br>▲ ファイル温明<br>1<br>▲ ファイル温明<br>1                                                                  |  |  |  |  |  |
| <ul> <li>送信する ) 送信しない</li> </ul>                                                                                         |  |  |  |  |  |
| 送信するを選択した場合、CSVファイル内で入力した「慢作種別」により以下のメールが送信されます。      操作種別:1(貸倒)を入力したデータ      マイペーン?!!!!!!!!!!!!!!!!!!!!!!!!!!!!!!!!!!!! |  |  |  |  |  |
| ・ パスワート通知スール (1807) 1440                                                                                                 |  |  |  |  |  |
|                                                                                                    |  |  |  |  |  |
|                                                                                                    |  |  |  |  |  |
|                                                                                                    |  |  |  |  |  |

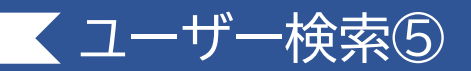

#### ② ①でダウンロードしたCSVファイルを開き、必要な情報を入力していきます。

| A                             | В               | С                                                                                                    | D                                                                                                    | E            | F            | G               | н               | 1                    | J                     | K                                | L                          |                                      | M                                                           | N O                                               |
|-------------------------------|-----------------|----------------------------------------------------------------------------------------------------|----------------------------------------------------------------------------------------------------|--------------|--------------|-----------------|-----------------|----------------------|-----------------------|----------------------------------|----------------------------|--------------------------------------|-------------------------------------------------------------|---------------------------------------------------|
| 1 登録 →                        | 不要              | 未指定であれば自動発番                                                                                              | 未指定であれば自動発番                                                                                            | 必須           | 必須           | 必須              | 必須              | 不要                   | 不要                    | 必須                               | 任意                         | 必須                                   | 必須                                                          | 任意                                                |
| 【操作種別】<br>※半角数字<br>1: 登録<br>2 | 【個人ID】<br>※半角数字 | 【ログインID】<br>※半角英数記号4文字以上<br>20文字以内<br>(英字は大文字小文字区別<br>しない)<br>(記号は"#\$%&"()*+,-<br>./;:<=>?@[¥]^_'(])~!) | 【仮パスワード】<br>※半角英数記号6文字以上<br>20文字以内<br>(英字は大文字小文字区別<br>しない)<br>(記号は"#\$%&()*+,-<br>./;:<=>?@[¥]^_([]~!) | 【姓】<br>※全角文字 | 【名】<br>※全角文字 | 【セイ】<br>※金角カタカナ | 【メイ】<br>※全角カタカナ | 【Last Name】<br>※半角英字 | 【First Name】<br>※半角英字 | 【生年月日】<br>※半角数字8桁<br>(例:19990101 | 【性別】<br>※半角数字<br>) 性、2:女性) | (1:男 【メール7<br>※半角文3                  | 「ドレス】 【連結<br>550 <del>0 = <sup>111</sup> 、</del> 米半金<br>イフン | た】<br>(運絡先(動き<br>かディー<br>先)】<br>水半角数字(/<br>イフンなし) |
| 3                             |                 |                                                                                                    |                                                                                                    | 検証           | 太郎           | ケンショウ           | タロウ             |                      |                       | 2000                             | 0101                       | 1                                    | com 031                                                     |                                                   |
| 4                             | L               |                                                                                                    |                                                                                                    | 鈴木           | 太郎           | スズキ             | タロウ             |                      |                       | 2000                             | 0102                       | 1                                    | com 031                                                     |                                                   |
|                               |                 |                                                                                                    |                                                                                                    |              |              |                 |                 |                      |                       | 任                                | T<br>意                     | U<br>任意                              | V<br>任意                                                     | W<br>任意                                           |
|                               |                 |                                                                                                    |                                                                                                    |              |              |                 |                 |                      |                       | t<br>**<br>1:                    | メール配信】<br>半角数字<br>:希望する    | 【メール配信<br>(CBTS)】<br>※半角数字<br>1:希望する | 【団体コード】<br>※半角英数字                                           | 【刊用ステータ<br>ス】<br>※半角数字 (1:利<br>用可能、2:利用不<br>可)    |

※黄色部分のみ入力を行います。

・操作種別・・・・「1」を入力します。

- ・姓・名 セイ・メイ ・・・ 名前を入力します。
- ・生年月日 ・・・ 生年月日を半角数字8桁で入力します。(入力例:20000101)
- ・メールアドレス ・・・ 登録するメールアドレスを入力します。

・連絡先 ・・・ 連絡先電話番号をハイフンなしで入力します。最初の「0」が入力できない 場合は、下記1又は2の方法を用いて、「0」を入力してください。

1. セルの表示形式を「文字列」に設定します。

2. 電話番号の前に「'(シングルクォーテーション)」を入力してください。) ・メール配信 ・・・ 主催者様からのお知らせを希望される方は「1」を入力します。(希望

しない方は、未入力でお願いします)

③「ファイル選択」をクリックし、②で入力したCSVファイルを選択します。

4 メール送信の有無を選択します。

|                                                                                                    | <b>POINT</b> 《メール送信について》                                                                                                    |                            |  |  |  |  |  |
|----------------------------------------------------------------------------------------------------|----------------------------------------------------------------------------------------------------|----------------------------|--|--|--|--|--|
| 「送信する」にチェックを入れ<br>入力頂いたログインID・パス                                                                                                    | れると、登録完了後、ご入力頂<br>ワード、団体内受験者様専用U                                                                                                    | いたメールアドレス宛に<br>IRLが送信されます。 |  |  |  |  |  |
| Selent:【一続期法人 日本データ通信協会】アカウント登録完了のお知らせい<br>程正 大部 後い                                                                                                    | Subject: 【一 <b>被制用注入】日本データ通信協会】パスワードの3530らせ</b> 。<br>検狂 大郎 後・                                                                                 |                            |  |  |  |  |  |
| ロラブン(Colの)(本語)(2) (ACS)(17) (ACS)(17) (ACS)( | ※要要:<br>ロラインに必要な情報を決めスールに分けてあ送りします。+<br>(スワートは以下として確認ください。+<br>ログインBRC:<br>別メールにて適加+<br>ログインD:<br>別メールにで適加+<br>ログインD:<br>別メールにて適加+<br>(スワード:+ |                            |  |  |  |  |  |
| 1(スワード:<br>タリールにて必要:<br>・<br>・<br>・<br>・<br>・<br>・<br>・<br>・<br>・<br>・<br>・<br>・<br>・                                                                                                    | 」<br>■末メールにと回答りがない方へ。<br>オメールは、回答者件を整か入りされたメニルファドレス等に自然対象しております。<br>人力をないが時間によりメールが使って開催したが少す子がないます。<br>キャントレビンがなくたち、ますよう方角いいだします。            |                            |  |  |  |  |  |

### 【ユーザー検索⑥

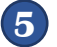

「確認画面へ」をクリックします。

| ■                                                                   |  |
|---------------------------------------------------------------------|--|
|                                                                     |  |
| ⑦ アップロードするCSVを選択してください。                                             |  |
| 0 コーザーー扶奈禄について                                                      |  |
| 登録方法につきましては、こちらを確認ください。                                             |  |
|                                                                     |  |
| ユーザーー活躍線更新                                                          |  |
| CSVファイル磁訳<br>金 ファイル磁訳<br>金 ファイル磁訳<br>3<br>金 ファイル磁訳<br>3<br>(1)<br>4 |  |
|                                                                     |  |
| ▲ 送信するを選択した場合、CSVファイル内で入力した「操作種別」により以下のメールが送信されます。                  |  |
| メール送信 操作報知::1(登録) な入力したデータ<br>-マイベージ登録メール(信知)-一括)<br>- パスワード通知メール   |  |
|                                                                     |  |
|                                                                     |  |
| 同志的面へ                                                               |  |
|                                                                     |  |

**POINT**《登録内容について》

ご登録頂いた内容は、団体管理 画面からは変更できません。 誤りがないかご確認の上、登録 を行ってください。

・ご登録いただきました内容に 変更が生じた場合には、日本 データ通信協会までメールにて お知らせください。

【メールアドレス】 shiken@dekyo.or.jp 【件名】団体の情報変更 【本文】 団体名: 団体コード: ※変更内容を入力※

⑥ 登録内容が正しいことを確認の上、「登録する」ボタンをクリックします。 ※10件以上の登録の場合、最初の5件と最後の5件が表示されます。

| 各種検索 > ユーザーー活動録更新                                                                                                    |                                               |    |
|----------------------------------------------------------------------------------------------------|-----------------------------------------------|----|
| A TEADTLARBER AT 12 CONTACT                                                                                                    |                                               |    |
|                                                                                                    |                                               |    |
| コーザー「原盤線要新                                                                                                    |                                               |    |
| X Made Marting                                                                                                    |                                               |    |
| \$2/03.50k                                                                                                    |                                               |    |
| 1980                                                                                                    |                                               | _  |
| (APAR21) (ALAD 2017-20 名(12))-F- 姓 名 セイ メイ Lushawa 生だれは セガ メールアレス 通信先 通信先 (2018) 72 (2013) 72 (2014) (2018) 44(2) スール<br>1 後辺 九辺 クランキウ クロウ 2000101 1 Jackmang(24)-com 012345/31 | NE メールADE (OETS) IBRコード 利用ステータン<br>AUR/OHPO53 | 8  |
|                                                                                                    | AURVOHPOS3<br>松園 メール配図 (0815) 日本コード 利用ステータ2   | 2  |
|                                                                                                    |                                               | ۰. |
| 2件のデータを登録更新します。                                                                                                    |                                               |    |
| ± 99745                                                                                                    |                                               |    |
|                                                                                                    |                                               |    |

### **CBT申込・結果検索①**

■ CBT申込・結果検索

申し込まれたCBT試験の申込および結果情報を検索し、CSVファイルにて情報出力ができます。

| G Group Page  | = <b>₩</b> ₩         |                                                                                                  |
|---------------|----------------------|--------------------------------------------------------------------------------------------------|
| 骨 トップページ      | 各種検索 〉 CBT申込・結果検索    |                                                                                                  |
| Q、 各種機索       |                      |                                                                                                  |
| ・ユーザー検索       | III 検索条件             |                                                                                                  |
| ・CBT申込・結果検索   | 状態 🗌 入金              | 時 日 申込完了 日 入金期限切れ 日 キャンセル                                                                        |
| ・CBT受験権限検索    | 注文ID                 |                                                                                                  |
| ・物販申込検索(注文単位) | 受付番号                 |                                                                                                  |
| ·CSV取込状況一覧    | B:第三<br>B:第三         | 祝アナログ通信(編選:受験/ 技術:受験/ 法規:受験)<br>祝アナログ通信(編選:受験/ 技術:受験/ 法規: 免除)                                    |
| ● バウチャー管理     | B:第三<br>商品名 B:第三     | 級アナログ通信 (基礎:受験/技術:免除/法規:受験)<br>級アナログ通信 (基礎:免除/技術:受験/法規:受験)                                       |
| 🚰 団体登録情報      | B:第三<br>B:第三<br>B:第三 | 級アナログ通信 [編巻 受験/技術: 先除: 大規: 先第)<br>級アナログ通信 [編巻 免除/技術: 受験/法規: 免除/<br>級アナログ通信 [編巻 免除/技術: 受験/法規: 免除/ |
| ● アカウント一覧     | U                    |                                                                                                  |
|               | 個人ID                 |                                                                                                  |
|               | 氏名 姓:                | 名:                                                                                               |
|               | 氏名 (カナ) セイ:          | X1:                                                                                              |
|               | 生年月日                 | ₩ ••                                                                                             |
|               | メールアドレス              |                                                                                                  |
|               | 利用ステータス 利用           | 1能 🦳 利用不可                                                                                        |
|               | 受験予約NO               |                                                                                                  |

検索条件を設定し、画面右下の検索ボタンをクリックすることで、検索結果が表示されます。

・CSVダウンロード ・・・ CBTの予約・受験の情報や、結果情報がCSVファイルで出力可能です。

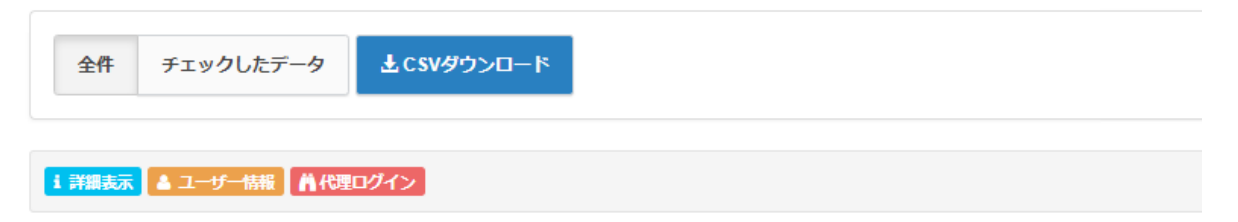

## **くCBT申込・結果検索②**

|   | 操作  | 状態   | 注文ID    | 受付番号             | 商品名                            | 個人ID    |    | 名  | 生年月日       | 受験予約NO     | テストセン |
|---|-----|------|---------|------------------|--------------------------------|---------|----|----|------------|------------|-------|
| O | 000 | 申込完了 | 1348075 | TIJJDCP001348075 | B:第二級アナログ通信(基礎:免除/技術:受験/法規:免除) | 1427120 | 検証 | 次郎 | 1990/02/01 | TST1182430 | ISC盛  |
| Ο | 000 | 申込完了 | 1343871 | TIJJDCP001343871 | B:第二級アナログ通信(基礎:受験/技術:受験/法規:免除) | 1427945 | 大倉 | 検証 | 1990/04/03 | TST1180266 | ピーハー  |
|   | 000 | 申込完了 | 1343868 | TIJJDCP001343868 | D:第二級デジタル通信(基礎:受験/技術:受験/法規:受験) | 1428083 | 三木 | 検証 | 1990/03/17 | TST1180262 | ピーハー  |

| ·種検索 > CBT申込・結果詳     | H                              |                   |
|----------------------|--------------------------------|-------------------|
| CBT申込・結果詳細<br>アップロード | ファイル 備考                        |                   |
| ユーザー情報               |                                | CBIの予約情報の確認、試験結果の |
| (ILAIC               | 1428026 A3+9-98 AHRD#/>        | 確認できます。           |
| 15,8                 | · 南 金伯                         |                   |
| 氏名 (カナ)              | ハタ ケイスケ                        |                   |
| 生年月日                 | 1985/09/25                     |                   |
| メールアドレス              | , jfujiwara@cbt-s.com          |                   |
| 速略先                  | 0311112222                     |                   |
| CBT受除清朝              |                                |                   |
| 商品名                  | 3:第二叔アナログ連個(基礎:免除/技術:受験/法規:受験) |                   |
| テストセンター名             | ビーハート都立家政テストセンター               |                   |
| 受缺予約NO               | TST1179852                     |                   |

| 各種検索 > ユーザー洋橋                      |                                |
|------------------------------------|--------------------------------|
| ユーザー開始<br>個人ID 1428025 AF460972    | 〇・ユーザー情報<br>フーザー(受験者)情報の詳細および、 |
| 氏名奏主席                              |                                |
| 1987 (DT) ハタ 74人7<br>作用日 1985/00/5 | <b>紐つく甲込腹歴なとか確認でさます。</b>       |
| 1000023                            |                                |
| メールアドレス Jujiwara@cbt-s.com         |                                |
| 讓略先 0311112222                     |                                |
| <b>途</b> 銘先(勤務先)                   |                                |
| 学時期号、社員番号など                        |                                |
|                                    |                                |

| 希 回体受験者My Page                        |                 |                 |                                                                            |
|---------------------------------------|-----------------|-----------------|----------------------------------------------------------------------------|
| Welcomel<br>SC橫須賀<br>検証 太郎 様          |                 |                 | <ul> <li>・代理ロジイン</li> <li>・代理ロジイン</li> <li>・受験者マイページに代理ログインが可能で</li> </ul> |
| ♥試験を実施された方へ  対映検知は、メニューのCB TBUI からご確認 | 95-41 V         |                 |                                                                            |
| ■ マイページメニュー                           | p f ⊂ v 's      |                 |                                                                            |
| 3 このサイトでご利用いただけるメニューは以                | 下のとおりです。        |                 |                                                                            |
| CBT団体申込                               | PBT团体申込         | 全科目免除申請         |                                                                            |
| CBTの申込や申込内容の確認がで                      | 検定の申込や申込内容の確認がで | 全科目免除の申請や申請内容の確 | 4                                                                          |

■ CBT受験権限検索

試験申請後、CBT受験(予約)権限を保持している受験者情報が確認可能です。 ※「確認票メール」を受信された受験者情報が表示されます。

| 希トップページ 各種検索 > CBT受験権限                   | 検索                                                                                                    |
|------------------------------------------|----------------------------------------------------------------------------------------------------|
| Q ARKA                                   |                                                                                                    |
| <ul> <li>ユーザー検索</li> </ul>               |                                                                                                    |
| ・CBT申込・結果検索                              | (28) ↓ 未申込 □ 入金得ち □ 申込完了 □ 入金期限切れ □ キャンセル                                                                                                    |
| ・CBT受験権限検索 受験権限                          | D                                                                                                    |
| ・物版申込検索(注文単位) 受験コー                       | 4-                                                                                                    |
| · CSV版込状况一覧                              | -ド 選択してください・                                                                                                    |
|                                          | ×4                                                                                                    |
| 個人                                       | JD                                                                                                    |
|                                          | 38 姓: 名:                                                                                                    |
| 氏名(力ナ                                    | •) セイ: メイ:                                                                                                    |
| <ul> <li>アカウントー党</li> <li>生年月</li> </ul> |                                                                                                    |
| 13.57.11-V                               | 72                                                                                                    |
|                                          |                                                                                                    |
| 利用人アータ                                   |                                                                                                    |
| Web申込終了日                                 | 396                                                                                                    |
| 試驗期明終了                                   |                                                                                                    |
| 注文                                       | ab                                                                                                    |
| 受付曲                                      | 5                                                                                                    |
| <b>5</b> .0                              | B: 第二級アナログ通信 (編唱: 安秋/技術: 安秋/法規: 安秋)     B: 第二級アナログ通信 (編唱: 安秋/技術: 安秋/法規: 安秋)     B: 第二級アナログ通信 (編唱: 安秋/技術: 安秋/法規: 安秋)     S: 第二級アナログ通信 (編唱: 安秋/技術: 安秋/法規: 安秋)     B: 第二級アナログ通信 (編唱: 安秋/技術: 安秋/法規: 安称)     B: 第二級アナログ通信 (編唱: 安秋/技術: 安秋/法規: 安称)     B: 第二級アナログ通信 (編唱: 安秋/技術: 安秋/法規: 安称)     B: 第二級アナログ通信 (編唱: 安秋/技術: 安秋/法規: 安称) |
| 受赖予约M                                    | NO                                                                                                    |
| テストセンター                                  | <ul> <li>         ・         ・         ・</li></ul>                                                                                                    |
| 受缺                                       |                                                                                                    |
| 再受験フラ                                    | 50 再受験申込                                                                                                    |
| 再受験元注文                                   | dD                                                                                                    |
| 支払方                                      |                                                                                                    |
| 注文                                       |                                                                                                    |
| 入金                                       |                                                                                                    |
| 試験結                                      | 不安狭 合格 不合格 合否なし 欠席 保留 再受狭 予約中<br> 煤 予約エラー                                                                                                    |
| 認定曲                                      | <b>*</b>                                                                                                    |
| 合橋                                       |                                                                                                    |
| 有効即                                      |                                                                                                    |
| <ul> <li>deuteusden</li> </ul>           | o ut                                                                                                    |
|                                          | Q.Kk                                                                                                    |

検索条件を設定し、画面右下の検索ボタンをクリックすることで、検索結果が表示されます。

| O | 操作  | 状態   | 受験権限ID | 受験コード      | 団体コード | 団体名 | 個人ID    |    |     | 申込受付期間                                      | 試験期間                         | 注文ID    | 受付番号             | 商品名                |
|---|-----|------|--------|------------|-------|-----|---------|----|-----|---------------------------------------------|------------------------------|---------|------------------|--------------------|
| Ο | 000 | 申込完了 | 18750  | BB11T10L11 |       |     | 1427120 | 検証 | 次郎  | 2022/02/18 00:00:00 $\sim$ 2022/05/15 23:59 | $2022/02/21 \sim 2022/05/18$ | 1348075 | TIJJDCP001348075 | B:第二級アナログ通信(基礎:免除, |
| Ο |     | 未申込  | 17826  | DB11T11L10 |       |     | 1434738 | 畠山 | 検証  | 2021/09/03 00:00:00 $\sim$ 2021/11/28 23:59 | 2021/09/06 ~ 2021/12/01      |         |                  |                    |
|   | 00  | 未申込  | 17817  | DB11T11L10 |       |     | 1434687 | デ協 | 010 | 2021/08/30 00:00:00 $\sim$ 2021/11/24 23:59 | $2021/09/02 \sim 2021/11/27$ |         |                  |                    |

・CSVダウンロード ・・・ 受験者のCBT予約可能期間やCBTの予約情報が確認可能です。

## CBT受験権限検索②

| 0 | 操作  | 状態   | 受験権限ID | 受験コード      | 団体コード | 団体名 | 個人ID    | 姓  |     | 申込受付期間                                      | 試験期間                    | 注文ID    | 受付番号             | 商品名               |
|---|-----|------|--------|------------|-------|-----|---------|----|-----|---------------------------------------------|-------------------------|---------|------------------|-------------------|
|   | 000 | 申込完了 | 18750  | BB11T10L11 |       |     | 1427120 | 検証 | 次郎  | 2022/02/18 00:00:00 ~ 2022/05/15 23:59      | 2022/02/21 ~ 2022/05/18 | 1348075 | TIJJDCP001348075 | B:第二級アナログ通信(基礎:免除 |
| Ο | 000 | 未申込  | 17826  | DB11T11L10 |       |     | 1434738 | 畠山 | 検証  | 2021/09/03 00:00:00 $\sim$ 2021/11/28 23:59 | 2021/09/06 ~ 2021/12/01 |         |                  |                   |
|   | 000 | 未申込  | 17817  | DB11T11L10 |       |     | 1434687 | デ協 | 010 | 2021/08/30 00:00:00 $\sim$ 2021/11/24 23:59 | 2021/09/02 ~ 2021/11/27 |         |                  |                   |

| CBT电话·結果評細 | アップロード    | ファイル 備考                        |  |  |  |  |  |
|------------|-----------|--------------------------------|--|--|--|--|--|
| ユーザー情報     |           |                                |  |  |  |  |  |
|            | 個人        | D 1428026 A3-9-98 AN802/4>     |  |  |  |  |  |
|            | 154       | 各 素 重招                         |  |  |  |  |  |
|            | 氏名 (カナ)   | 1 八夕 ケイスケ                      |  |  |  |  |  |
|            | 生年月日      | 1985/09/25                     |  |  |  |  |  |
|            | メールアドレン   | /lujiwara@cbt-s.com            |  |  |  |  |  |
|            | 1885      | 布 0311112222                   |  |  |  |  |  |
| CBT受缺情眼    |           |                                |  |  |  |  |  |
|            | 商品名       | 8:葉二級アナログ道信(基礎:免除/技術:受解/法規:受解) |  |  |  |  |  |
| 77         | トセンター名    | ビーハート都立家政テストセンター               |  |  |  |  |  |
|            | Sta-SKINO | TST1179852                     |  |  |  |  |  |

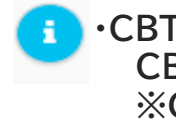

・CBT申込・結果情報
 CBTの予約情報が確認できます。
 ※CBT予約済み後、表示されます。

| ユーザー評績 C87中込履歴 C8 | 1受除情况 彻彻中込履营 结定 傳考  |  |  |  |  |  |  |
|-------------------|---------------------|--|--|--|--|--|--|
|                   |                     |  |  |  |  |  |  |
| ユーザー情報            |                     |  |  |  |  |  |  |
| 個人ID              | 1428026 • (4009%>   |  |  |  |  |  |  |
| 氏名                | 奏 生佑                |  |  |  |  |  |  |
| 氏名(力ナ)            | ハタ ケイスケ             |  |  |  |  |  |  |
| 生年月日              | 1985/09/25          |  |  |  |  |  |  |
| 性別                | 男性                  |  |  |  |  |  |  |
| メールアドレス           | jfujivara@cbt-s.com |  |  |  |  |  |  |
| 建路先               | 0311112222          |  |  |  |  |  |  |
| 連絡先 (動務先)         |                     |  |  |  |  |  |  |
| 学籍番号、社員番号など       |                     |  |  |  |  |  |  |

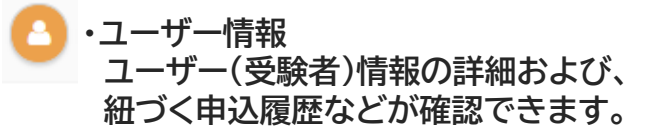

| 条 回体受験者My Page                                     |                 |                 |  |  |  |  |  |  |  |
|----------------------------------------------------|-----------------|-----------------|--|--|--|--|--|--|--|
| Welcomel<br>SC横須賀<br>検証 太郎 様                       |                 |                 |  |  |  |  |  |  |  |
| ♀試験を実施された方へ<br>試験結果は、メニューの <u>CBTPU込</u> からご確認下さい。 |                 |                 |  |  |  |  |  |  |  |
| ■ マイページメニュー                                        |                 |                 |  |  |  |  |  |  |  |
| C このサイトでご利用いただけるメニューは以下の                           | のとおりです。         |                 |  |  |  |  |  |  |  |
| CBT団体申込                                            | PBT団体申込         | 全科目免除申請         |  |  |  |  |  |  |  |
| CBTの申込や申込内容の確認がで                                   | 検定の申込や申込内容の確認がで | 全科目免除の申請や申請内容の確 |  |  |  |  |  |  |  |

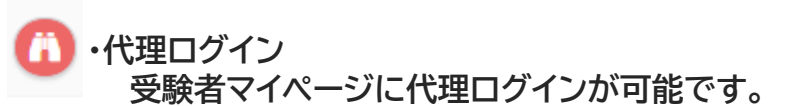

### ■物販申込検索(注文単位)

|  | <ul> <li>cmia+64.</li> <li>identea</li> <li>identea</li> <li>272201+58828</li> </ul> | KNUERIS-Y-2-Y-2     KNUERIS-Y-2-Y-2     KNUERIS-Y-2-Y-2-RESULT: Y-2-Y-2-RESULT: Y-2-Y-2-R |  |  |
|--|--------------------------------------------------------------------------------------|----------------------------------------------------------------------------------------------------|--|--|
|--|--------------------------------------------------------------------------------------|----------------------------------------------------------------------------------------------------|--|--|

| <ul> <li>ユーザー検索</li> </ul>        |         |        |          |       |              |     |
|-----------------------------------|---------|--------|----------|-------|--------------|-----|
| <ul> <li>CBT年込・結果検索</li> </ul>    | 1038    | □ 入会特ち | □ 申込完了 □ | 入金期間以 | れ 🗌 キャンセル    |     |
| - CBT55和编程建度                      | 進文D     |        |          |       |              |     |
| <ul> <li>・物版申込終素(注文単位)</li> </ul> | 受付前号    |        |          |       |              |     |
| - CSV用5246R                       | (ILA)D  |        |          |       |              |     |
| TRA LONG IN MAR                   | 质名      | 理:     |          | 8:    |              |     |
| Les //////-esu                    | 氏名 (カナ) | t:     |          | ×1:   |              |     |
| 😸 EDHIZSHARE                      | 生年月日    |        |          | **    |              |     |
| A 20000 b F                       | メールアドレス |        |          |       |              |     |
| ■ 717321-36                       | 利用ステータス |        | 利用不可     |       |              |     |
|                                   | 支払方法    | 0 a>8= | □ パウチャー  | 0 #H  | □ 団体一括 □ その他 |     |
|                                   | パウチャー酸号 |        |          |       |              |     |
|                                   | 注文日     |        |          | •     |              |     |
|                                   | 入金日     |        |          | **    |              |     |
|                                   | 師体コード   | 選択してくだ | さい       |       |              |     |
|                                   | 國体名     |        |          |       |              |     |
|                                   |         |        |          |       |              | QAR |

検索条件を設定し、画面右下の検索ボタンをクリックすることで、検索結果が表示されます。

|     | 全件 チェ        | ックしたデ・   | -9      | Łcsvダウンロード       |             |         |     |    |            |       |        |
|-----|--------------|----------|---------|------------------|-------------|---------|-----|----|------------|-------|--------|
| i   |              |          |         |                  |             |         |     |    |            |       |        |
| 全 1 | 件中 [ 1 - 1 ] | Previous | 5 1 I   | Next             |             |         |     |    |            |       |        |
|     | 操作           | 状態       | 申込ID    | 受付番号             | 商品名         | 個人ID    | 姓   | 名  | 生年月日       | 支払方法  | バウチャ・  |
| Ο   | •••          | 申込完了     | 1348313 | TIJJDCP001348313 | B:第二級アナログ通信 | 1591047 | 横須賀 | 一郎 | 1991/04/01 | バウチャー | DKBMCE |
|     | 操作           | 状態       | 申込ID    | 受付番号             | 商品名         | 個人ID    | 姓   | 名  | 生年月日       | 支払方法  | バウチャ・  |
| 全 1 | 件中[1-1]      | Previous | 5 1 I   | Next             |             |         |     |    |            |       |        |

・CSVダウンロード ・・・ 受験者の試験申請情報をCSVファイルに出力することが 可能です。

## く物販申込検索(注文単位)②

| 全1件中[1-1] Previo | ous 1 I                       | Next             |             |         |        |    |            |       |       |
|------------------|-------------------------------|------------------|-------------|---------|--------|----|------------|-------|-------|
| □ 操作   状態        | 申込ID                          | 受付番号             | 商品名         | 個人ID    | 姓      | 名  | 生年月日       | 支払方法  | バウチャ  |
|                  | 7 1348313                     | TIJJDCP001348313 | B:第二級アナログ通信 | 1591047 | 横須賀    | 一郎 | 1991/04/01 | バウチャー | DKBMC |
| 操作状態             | 申込ID                          | 受付番号             | 商品名         | 個人ID    | 姓      | 名  | 生年月日       | 支払方法  | バウチャ  |
| 全1件中[1-1] Previo | ous 1 1                       | Vext             |             |         |        |    |            |       |       |
|                  |                               |                  |             |         |        |    |            |       |       |
| 物販申込詳細物販申込試験種別   |                               |                  |             |         |        |    |            |       |       |
|                  |                               |                  | (二)・詳約      | 細表示     |        |    |            |       |       |
| ユーザー情報           |                               |                  |             | 北静由     | 請情幸    | Rの | 詳細を確       | 認でき   | ます。   |
| 個人ID<br>FF名      | 個人ID 1591047 4ユーザー加州 Aiteのグイン |                  |             |         | דרווחי |    |            |       |       |
| 氏名(力ナ)           | ヨコスカ イチロウ                     |                  |             |         |        |    |            |       |       |
| 生年月日             | 1991/04/01                    |                  |             |         |        |    |            |       |       |
| メールアドレス          |                               |                  |             |         |        |    |            |       |       |
| 連絡先              |                               |                  |             |         |        |    |            |       |       |
| 申込情報             |                               |                  |             |         |        |    |            |       |       |
| 注文ID             | 1348313                       |                  |             |         |        |    |            |       |       |
| 受付番号             | TIJJDCP001348313              |                  |             |         |        |    |            |       |       |
| 支払方法             | バウチャー                         |                  |             |         |        |    |            |       |       |
| バウチャー番号          | DKBMCENNP9C523G               |                  |             |         |        |    |            |       |       |
|                  |                               |                  |             |         |        |    |            |       |       |

| ユーザー詳細 | CBT申込履歷  | CBT受験權限        | PBT申込履歷 | PBT結果履歴 | 物販申込履歷 | 認定 |
|--------|----------|----------------|---------|---------|--------|----|
| ユーザー情報 | l        |                |         |         |        |    |
|        | 個        | 人ID 1591047    | 首代理ログイン |         |        |    |
|        |          | 氏名横須賀一         | - Éß    |         |        |    |
|        | 氏名 (力    | <b>ナ)</b> ヨコスカ | イチロウ    |         |        |    |
|        | 生年       | 月日 1991/04/0   | 1       |         |        |    |
|        |          | 性别男性           |         |         |        |    |
|        | メールアド    | レス             |         |         |        |    |
|        | 連        | 絡先             |         |         |        |    |
|        | 連絡先(勤務   | 先)             |         |         |        |    |
|        | 主催者からのお知 | らせ 希望しない       | N.      |         |        |    |
|        | 団体コ      | - IF BXVPGKH   | IF25    |         |        |    |

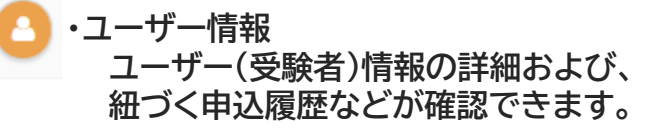

| 者 回体受験者My Page                                 |         |         |  |  |  |
|------------------------------------------------|---------|---------|--|--|--|
| Weicomel<br>SC横須賀<br>横須賀 一郎 様                  |         |         |  |  |  |
| ♀ 試験を実施された方へ<br>試験結果は、メニューの <u>CBT申込</u> からご確認 | Fさい。    |         |  |  |  |
| <ul> <li>マイページメニュー</li> </ul>                  |         |         |  |  |  |
| ① このサイトでご利用いただけるメニューは以下の                       | のとおりです。 |         |  |  |  |
| CBT团体申込                                        | PBT团体申込 | 全科目免除申請 |  |  |  |

・代理ログイン 受験者マイページに代理ログインが可能です。

### ■CSV取込状況一覧

CSVファイルの取込状況を確認できます。

※ユーザー検索>ユーザーー括登録更新から、CSVファイル登録を行った場合、 登録状況や登録したCSVファイルのダウンロードが可能です。

| G Group Page   | = Trith                                                  |
|----------------|----------------------------------------------------------|
| 骨 トップページ       | 各種検索 〉 CSV取込状況一覧                                         |
| Q 各種検索         |                                                          |
| ・ユーザー検索        | ■ 検索条件                                                   |
| ・CBT申込・結果検索    | し ユーザー □ IBT申込 □ CBT受験補限 □ オンラインCBT受験補限 □ PBT申込 ロッキュキュ申3 |
| · CBT受験権限検索    |                                                          |
| ・物販申込検索 (注文単位) | C tác                                                    |
| ・CSV取込状況一覧     |                                                          |
| ● バウチャー管理      |                                                          |
| 曾 団体登録情報       |                                                          |
| ● アカウント-覧      |                                                          |

検索条件を設定し、画面右下の検索ボタンをクリックすることで、検索結果が表示されます。

| ± cs                                                                     | <b>Vダウ</b>                     | >0-1                                                                                                    | 1 詳細表示                                                                                                    |                                                                  |                                                                                                    |                                                                                                    |                                   |                           |                                    |                                                                                                    |           |            |                     |                     |                            |
|--------------------------------------------------------------------------|--------------------------------|----------------------------------------------------------------------------------------------------|----------------------------------------------------------------------------------------------------|------------------------------------------------------------------|----------------------------------------------------------------------------------------------------|----------------------------------------------------------------------------------------------------|-----------------------------------|---------------------------|------------------------------------|----------------------------------------------------------------------------------------------------|-----------|------------|---------------------|---------------------|----------------------------|
| 全1件                                                                      | 中[1                            | -1]                                                                                                    | Previous                                                                                                    | 1                                                                | Next                                                                                                    |                                                                                                    |                                   |                           |                                    |                                                                                                    |           |            | 表示                  | 代数 200 •            |                            |
| 操作                                                                       | 状                              | .態                                                                                                    | 取                                                                                                    | 込種別                                                              |                                                                                                    | ファイ                                                                                                    | (ル名                               |                           |                                    | 処理件数                                                                                                    | 登録者ログインID | 登録日時       | \$                  | 心理完了日時              |                            |
| •                                                                        |                                | の理符ち                                                                                                    | ב                                                                                                    | ーザー                                                              |                                                                                                    | format                                                                                                    | t (26).cs                         | SV.                       |                                    | 2                                                                                                    |           | 2022/04/27 | 17:00               |                     |                            |
| 操作                                                                       | 状                              | 態                                                                                                    | 取                                                                                                    | 込種別                                                              |                                                                                                    | ファイ                                                                                                    | (ル名                               |                           |                                    | 処理件数                                                                                                    | 登録者ログインID | 登録日時       | \$                  | 心理完了日時              |                            |
| 全1件                                                                      | <b>₽</b> [1                    | -1]                                                                                                    | Previous                                                                                                    | 1                                                                | Next                                                                                                    |                                                                                                    |                                   |                           |                                    |                                                                                                    |           |            |                     |                     | _                          |
| <u></u> ±cs                                                              | v <i>9</i> 0                   | >0-1                                                                                                    | i 詳細表示                                                                                                    |                                                                  |                                                                                                    |                                                                                                    |                                   |                           |                                    |                                                                                                    |           |            |                     |                     |                            |
| 重想→ 不<br>【操作権 【<br>別】申典数 回<br>同単単数 回<br>1:重終<br>】<br>1:重終<br>1<br>1<br>1 | 要<br>(個人<br>)<br>1<br>半角数<br>: | 未指定でお<br>【ログイ<br>ンID】<br>※総合為<br>文字マシリン<br>内<br>(英字マ・<br>大文字区別<br>しない)<br>(25%は、<br>**,<br>ジンマーシー<br>の<br>(また)、<br>(25%は、)<br>**,<br>ジンマーシー<br>(25%は、)<br>**,<br>ジンマーシー<br>の<br>の<br>(こう)、<br>(25%)、<br>(25%) (25%) (25%) (25%)<br>(25%) (25%) (25\%) (25\%) (25\%) (25\%) (25\%) (25\%) (25\%) (25\%) (25\%) (25\%) (25\%) (25\%) (25\%) (25\%) (25\%) (25\%) (25\%) | *悟定であめる<br>【仮パス<br>フード角奏<br>前記号6<br>文文学文字以上<br>文字文字以<br>(英字は 間近<br>大字を区別 テ<br>(記号は<br>「#35&2()<br>***。<br>(記号は<br>「#35&2()<br>**。<br>(記号は<br>(第5))<br>(記号は<br>(第5))<br>(記号は<br>(第5))<br>(記号)<br>(1)-()<br>()<br>()<br>()<br>()<br>()<br>()<br>()<br>()<br>()<br>()<br>()<br>()<br>( | 1<br>1<br>1<br>1<br>1<br>1<br>1<br>1<br>1<br>1                   | <ul> <li>高 必須</li> <li>高】 【セ</li> <li>金角文 ※</li> <li>タカ</li> <li>50</li> <li>50</li></ul> | イ】【<br>ボタンキー<br>シキー<br>ター<br>クキー<br>ター<br>クキー<br>クキー<br>クキー<br>クキー<br>クキー<br>クトー<br>クトー<br>クトー<br>クトー<br>クトー<br>クトー<br>クトー<br>クトー<br>クトー<br>クト | 頃 不<br>(メイ】 【<br>Na<br>カナ 字<br>ロウ | 要<br>[Last<br>ame] 英<br>子 | 不要<br>【First<br>Name】<br>见半角英<br>字 | <ul> <li>必須</li> <li>【主車月</li> <li>日<br/>※半鳥数<br/>平時(約:<br/>19990101)</li> <li>20000101</li> <li>20000102</li> </ul> |           | 8          | ・CSV:<br>アップ<br>ロード | ダウンI<br>パロード<br>できま | コード<br>したCSVファイルをダウン<br>す。 |
| CSVTR<br>CS*                                                             | 以及詳細                           | 博報                                                                                                    | タ<br>月<br>ファ<br>タ<br>処理デ<br>工 記                                                                                                    | <ul> <li>理状況</li> <li>マノル名</li> <li>シー内容</li> <li>団体名</li> </ul> | 完了<br>ユーザ<br>2_ユー<br>12<br>8XVPC                                                                                                    | ー<br>ザー登1<br>4/15 13<br>SKHF22                                                                                                    | 録format.<br>3:43<br>5:SC横         | csv<br>須賀                 |                                    |                                                                                                    |           | 1          | ・詳細<br>アッフ<br>状況を   | 長示<br>パロード<br>確認で   | したCSVファイルの登録<br>きます。       |

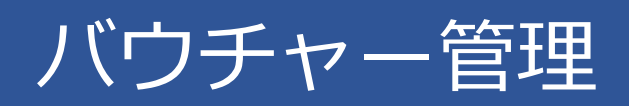

### くバウチャー申込・発行一覧①

#### ■ バウチャー申込・発行一覧

バウチャーの申し込みが可能です。 また、申し込みを行ったバウチャーの発行状況を確認できます。 ※バウチャーの申し込みは、「新規登録」をクリックします。 登録方法は次ページへ

| トップページ        | バウチャー管理 > バウチャー申込・発 | 行一覧                                   |  |
|---------------|---------------------|---------------------------------------|--|
| Q 各種検索        |                     |                                       |  |
| ③ パウチャー管理     | 十新規設設               |                                       |  |
| ・パウチャー申込・発行一覧 | 謹 快索条件              |                                       |  |
| ・パウチャー申込明細一覧  | パウチャー申込借号           |                                       |  |
| ・パウチャー発行一覧    | 開行ステータス 🗌 振込待ち      | · · · · · · · · · · · · · · · · · · · |  |
| 📸 网络亚根绸根      | 発行依赖者 🗍 CBTS        | □ 主催者 □ 団体                            |  |
| A when he we  | 発行依赖日               | # <b>-</b>                            |  |
| - 70221: 14   | 発行日                 |                                       |  |
|               | 四体コード               |                                       |  |
|               | 团体名                 |                                       |  |

検索条件を設定し、画面右下の検索ボタンをクリックすることで、検索結果が表示されます。

| 1 (Yang | 1 評議表示 よパウチャーダウンロード       |                  |           |       |            |       |            |
|---------|---------------------------|------------------|-----------|-------|------------|-------|------------|
| 全2件中    | [1-2] Previ               | bus 1 Next       |           |       |            | 表示作   | 牛数 200 👻   |
| 操作      | 状態                        | 団体名              | パウチャー申込番号 | 発行依頼者 | 発行依頼日      | 請求額   | 発行日        |
| 00      | 振込待ち                      | BXVPGKHF25:SC横須賀 | JDC0347J  | 団体    | 2022/04/19 | 89200 |            |
| 10      | 発行完了                      | BXVPGKHF25:SC横須賀 | JDC0339J  | 団体    | 2022/04/15 | 45700 | 2022/04/15 |
| 操作      | 状態                        | 団体名              | バウチャー申込番号 | 発行依頼者 | 発行依頼日      | 請求額   | 発行日        |
| 全2件中    | 全2件中[1-2] Previous 1 Next |                  |           |       |            |       |            |

0

・詳細表示 申し込みを行ったバウチャーの詳細・発行状況等を確認できます。 ※詳細表示ボタンをクリックした後の画面は次ページへ

・バウチャーダウンロード 発行完了ステータスであれば、 CSVファイルにてバウチャー情報をダウンロード可能です。

## く バウチャー申込・発行一覧②

| <b>バウチャー申込詳細</b> バウチャ                                              | アー申込詳細 バウチャー申込明細一覧 |                  |         |           |                         |                         |
|--------------------------------------------------------------------|--------------------|------------------|---------|-----------|-------------------------|-------------------------|
| バウチャー申込情報                                                          |                    |                  |         |           |                         |                         |
|                                                                    | 团体名 BXVPGK         | HF25:SC橫須賀       |         |           |                         |                         |
| バウチャー申                                                             | 达番号 JDC0339.       | J                |         |           |                         |                         |
| 発行ステ                                                               | ータス 発行完了           |                  |         |           |                         |                         |
| 発行                                                                 | 依頼者 団体             |                  |         |           |                         |                         |
| 発行                                                                 | 依頼日 2022/04/1      | 5                |         |           |                         |                         |
|                                                                    | 請求額 45700          |                  |         |           |                         |                         |
|                                                                    | 発行日 2022/04/1      | 5                |         |           |                         |                         |
| バウチャー申込詳細<br>バウチャー申込明細一覧<br>パウチャー発行一覧<br>全1件中[1-1] Previous 1 Next |                    |                  |         |           | 表示                      | 件数 200 👻                |
| 操作状態 団体名                                                           | パウ                 | チャー雛形名           | 発行枚数    | 牧 請求時点の売値 | 利用可能申込期間                | 利用可能試験期間                |
|                                                                    | : SC横須賀 B:第        | ニ級アナログ通信・D:第二級デミ | ジタル通信 5 | 8700      | 2022/04/15 ~ 2023/04/15 | 2022/04/15 ~ 2023/04/15 |
| 操作 状態 团体名                                                          | パウ                 | チャー鍵形名           | 発行枚数    | 故 請求時点の売値 | 利用可能申込期間                | 利用可能試験期間                |

| ЛÇ  | フチャー   | -申込詳細        | バウチャー申込明細一覧      | バウチャー発行一覧       | 1                           |                             |      |                  |
|-----|--------|--------------|------------------|-----------------|-----------------------------|-----------------------------|------|------------------|
| 1   | 詳細表示   |              |                  |                 |                             |                             |      |                  |
| 全 5 | 件中 [ 1 | - 5 ] Previo | us 1 Next        |                 |                             |                             | 表示   | → 200 -          |
|     | 操作     | 状態           | 団体名              | バウチャー番号         | 利用可能申込期間                    | 利用可能試験期間                    | 申込種別 | 受付番号             |
| Ο   | 0      | 申込完了 済       | BXVPGKHF25:SC横須賀 | DKBMCENNP9C523G | 2022/04/15 ~ 2023/04/15     | 2022/04/15 ~ 2023/04/15     | 物販   | TIJJDCP001348313 |
| Ο   | 3      | *            | BXVPGKHF25:SC横須賀 | DKBMMUTST7JS3XX | $2022/04/15\sim 2023/04/15$ | $2022/04/15\sim 2023/04/15$ |      |                  |
| Ο   | 6      | *            | BXVPGKHF25:SC横須賀 | DKBPGRJTZLYH22Y | $2022/04/15\sim 2023/04/15$ | $2022/04/15\sim 2023/04/15$ |      |                  |
| Ο   | 1      | *            | BXVPGKHF25:SC横須賀 | DKBRZYGKWHBH853 | $2022/04/15\sim 2023/04/15$ | $2022/04/15\sim 2023/04/15$ |      |                  |
| Ο   | 1      | *            | BXVPGKHF25:SC横須賀 | DKBHNTRD7GNH6AF | $2022/04/15\sim 2023/04/15$ | $2022/04/15\sim 2023/04/15$ |      |                  |
|     | 操作     | 状態           | 団体名              | バウチャー番号         | 利用可能申込期間                    | 利用可能試験期間                    | 申込種別 | 受付番号             |

**POINT**《バウチャー申込詳細について》

本機能にて ・バウチャー申込明細一覧 ・バウチャー発行一覧 の詳細も合わせて確認ができます。

## く バウチャー申込・発行一覧③

### ■バウチャー申し込み方法

| バウチャー管理 〉 バウチャー申込登録                   |          |       |       |
|---------------------------------------|----------|-------|-------|
|                                       |          |       |       |
| 必要事項をご入力ください。                         |          |       |       |
| バウチャー注文数入力                            |          |       |       |
| 商品名                                   | 料金 (非課税) | 最低注文数 | 注文数   |
| B:第二級アナログ通信・D:第二級デジタル通信               | 8,700 円  | 1     |       |
| 団体設定                                  |          |       |       |
| 団体名 💹 BDXKTZBV74                      |          | × ¥   | *     |
|                                       |          |       |       |
| ■ パウチャー発行手数料について                      |          |       |       |
| ▼パウチャー発行手数料(2000円(税別))が1回の発行で別途発生します。 |          |       |       |
|                                       |          |       |       |
|                                       |          |       | 確認画面へ |

1 注文数を入力し、「確認画面へ」をクリックします。

**POINT**《バウチャー発行手数料について》

1回の申し込みで2,000円(税別)が発生します。

2 入力内容に問題がなければ、「登録する」ボタンをクリックしてください。

| ▲ 下記の通り新規データを登録し            | ます。よろしいですか? |       |        |
|-----------------------------|-------------|-------|--------|
| //ウチャー注文数入力                 |             |       |        |
| 商品名                         | 料金(非課税)     | 最低注文数 | 注文数    |
| B:第二級アナログ通信・D:<br>第二級デジタル通信 | 8,700 円     | 1     | 10     |
| 団体設定                        |             |       |        |
| ল৸                          | BDXKTZBV74  |       |        |
|                             |             |       | ▲ 登録する |

### くバウチャー申込・発行一覧④

③ 申し込み完了後、振込先が表示されます。 ご入金をお願いいたします。

| <ul> <li>✓ ご注文ありがとうございました。</li> <li>ご登録されているメールアドレス宛に料金のご請求に関するお知らせメールをお送りしました。</li> <li>内容をご確認の上、メール内に記載の指定口座へお振込み、よろしくお願いいたします。</li> <li>【お振込先】</li> <li>第二言葉文店 支店番号:</li> <li>普通預査 口屋番号:</li> <li>(例シー・ビー・ティ・ソリューションズ</li> <li>※お振込をスムーズに確認できるよう。お振り込みを行って頂く底。</li> <li>口屋を積入る(賃社名)の前に、申込番号を入れてお振り込み処理をお願い致します。</li> <li>「記入着!」のCO3553 賃社名」</li> <li>※振込手数料につきましては、恐れ入りますが、賃社ご貸担でお願い申し上げます。</li> <li>【訪支払い期間】</li> <li>早めのご入金をお願いします。</li> <li>ご入金使、収測目に以内に本管理範疇面から受験チケットをダウンロードいただけます。</li> </ul> |
|----------------------------------------------------------------------------------------------------|

▼ご登録のメールアドレス宛に、申し込み完了のメールを送信します。

Subject: 【株式会社シー・ビー・ティ・ソリューションズ】パウチャー料金ご請求のお知らせ↓ 株式会社CBTS↓ 団体 太郎 様↓ , この度はバウチャーのご注文をいただき誠にありがとうございます。 ↓ ご注文のバウチャー料金について、下記の通りご請求申し上げます。↓ ↓ 申込番号 : ご請求金額:89,200円(税込)↓ 料金の内訳:↓ ・B:第二級アナログ通信・D:第二級デジタル通信 8,700円 10 小計:87,000円↓ ・バウチャー発行手数料 2200円 1 小計:2200円↓ 第一宮葉支店 支店番号 ・ 普通預金 口座番号 : (株)シー・ビー・ティ・ソリューションズ↓ ※お振込をスムーズに確認できるよう、お振り込みを行って頂く際、↓ 口座名義人名(貴社名)の前に、申込番号を入れてお振り込み処理をお願い致します。↓ 「記入例:」DC0354J 貴社名」↓ ※振込手数料につきましては、恐れ入りますが、貴社ご負担でお願い申し上げます。↓ \* 【お支払い期限】↓ 【早めのご入金をお願いします。↓ \_ ご入金後、3宮葉日以内に本管理画面から受験チケットをダウンロードいただけます。↓ л. 【管理画面URL】↓ https ÷ \* ■本メールに心当たりがない方へ↓

## くバウチャー申込明細一覧①

■ バウチャー申込明細一覧

申込済みバウチャーの詳細が商品単位で確認可能です。 ※現在、バウチャー商品は1つのため、「バウチャー申し込み・発行一覧」にて 確認を行ってください。

| G Group Page  | = <del>Trin</del>                  |
|---------------|------------------------------------|
| 希 トップページ      | バウチャー管理 > バウチャー申込明細一覧              |
| <b>Q</b> 各種検索 |                                    |
| パウチャー管理       | 11章 英変余件<br>パウチャー申込番号              |
| ・パウチャー申込・発行一覧 | <b>発行ステータス</b> / 振込待ち / 確認中 / 発行完了 |
| ・パウチャー申込明細一覧  | 利用可能申込期間終了日                        |
| ・パウチャー発行一覧    | 利用可能试读期間終了日                        |
| 📸 団体登録情報      | Q. (6)(第                           |

検索条件を設定し、画面右下の検索ボタンをクリックすることで、検索結果が表示されます。

| 全 3 件中 [1 - 3] Previous 1 Next 200 ▼ |      |                  |                         |      |         | 長示件数 200 ▼              |                             |
|--------------------------------------|------|------------------|-------------------------|------|---------|-------------------------|-----------------------------|
| 操作                                   | 状態   | 団体名              | バウチャー雛形名                | 発行枚数 | 請求時点の売値 | 利用可能申込期間                | 利用可能試験期間                    |
| 0                                    | 振込待ち | BXVPGKHF25:SC横須賀 | B:第二級アナログ通信・D:第二級デジタル通信 | 10   | 8700    | 2022/04/19 ~ 2023/04/19 | 2022/04/19 ~ 2023/04/19     |
| 6                                    | 振込待ち | BXVPGKHF25:SC横須賀 | B:第二級アナログ通信・D:第二級デジタル通信 | 10   | 8700    | 2022/04/19 ~ 2023/04/19 | 2022/04/19 ~ 2023/04/19     |
| 0                                    | 発行完了 | BXVPGKHF25:SC横須賀 | B:第二級アナログ通信・D:第二級デジタル通信 | 5    | 8700    | 2022/04/15 ~ 2023/04/15 | $2022/04/15\sim 2023/04/15$ |
| 操作                                   | 状態   | 団体名              | バウチャー雛形名                | 発行枚数 | 請求時点の売値 | 利用可能申込期間                | 利用可能試験期間                    |

i ·詳細表示

申し込みを行ったバウチャーの申込明細・発行一覧等を確認できます。 ※詳細表示ボタンをクリックした後の画面は次ページへ

POINT 《状態について》

・振込待ち・・・振込後のバウチャーが発行できるようになります。 ・発行完了・・・指定枚数分のバウチャーが発行および確認できる状態です。

## くバウチャー申込明細一覧2

| パウチャー申込明細詳細 パウチャー               | 発行一覧            |                         |                         |                     |
|---------------------------------|-----------------|-------------------------|-------------------------|---------------------|
| バウチャー申込情報                       |                 |                         |                         |                     |
| 団体名                             | BXVPGKHF25 : SC | 横須賀                     |                         |                     |
| バウチャー申込番号                       | JDC0339J        |                         |                         |                     |
| 発行ステータス                         | 発行完了            |                         |                         |                     |
| 発行依頼者                           | 団体              |                         |                         |                     |
| 発行依頼日                           | 2022/04/15      |                         |                         |                     |
| 請求額                             | 45700           |                         |                         |                     |
| 発行日                             | 2022/04/15      |                         |                         |                     |
| バウチャー申込明細情報                     |                 |                         |                         |                     |
| 発行枚数                            | 5               |                         |                         |                     |
| 請求時点の売値                         | 8700            |                         |                         |                     |
|                                 | 2022-04-15      |                         |                         |                     |
| 利用可能申込期間                        | ~<br>2023-04-15 |                         |                         |                     |
|                                 | 2022-04-15      |                         |                         |                     |
| 利用可能試驗期間                        | ~<br>2023-04-15 |                         |                         |                     |
|                                 |                 |                         |                         |                     |
| ·                               |                 |                         |                         |                     |
| バウチャー申込明細詳細 バウチャー発行-            | ā               |                         |                         |                     |
| 1 詳續表示                          |                 |                         |                         |                     |
| 全 5 件中 [1 - 5 ] Previous 1 Next |                 |                         |                         | 表示件数 200 👻          |
| □ 操作 状態 団体名                     | バウチャー番号         | 利用可能申込期間                | 利用可能試験期間                | 申込種別受付番号            |
| (i) (#以完了) 济 BXVPGKHF25:SC横須賀   | DKBMCENNP9C523G | 2022/04/15 ~ 2023/04/15 | 2022/04/15 ~ 2023/04/15 | 物版 TIJJDCP001348313 |
| D 🚺 📧 BXVPGKHF25 : SC横須賀        | DKBMMUTST7JS3XX | 2022/04/15 ~ 2023/04/15 | 2022/04/15 ~ 2023/04/15 |                     |
| □ (i) 惠 BXVPGKHF25:SC横須到        | DKBPGRJTZLYH22Y | 2022/04/15 ~ 2023/04/15 | 2022/04/15 ~ 2023/04/15 |                     |
| □ 🚺 惠 BXVPGKHF25:SC横須賀          | DKBRZYGKWHBH853 | 2022/04/15 ~ 2023/04/15 | 2022/04/15 ~ 2023/04/15 |                     |
| □ 1 k BXVPGKHF25 : SC横須賀        | DKBHNTRD7GNH6AF | 2022/04/15 ~ 2023/04/15 | 2022/04/15 ~ 2023/04/15 |                     |
| 操作 状態 団体名                       | バウチャー番号         | 利用可能申込期間                | 利用可能試験期間                | 申込種別受付番号            |

**POINT**《バウチャー申込明細詳細について》

本機能にてバウチャー発行一覧の詳細も合わせて確認ができます。

## くバウチャー発行一覧①

#### ■ バウチャー発行一覧

発行済みバウチャーの使用状況等が確認可能です。

| G Group Page  |                                          |      |
|---------------|------------------------------------------|------|
| 骨 トップページ      | バウチャー管理 > バウチャー発行一覧                      |      |
| <b>Q</b> 各種検索 | 17 ki # 5 /k                             |      |
| ◎ パウチャー 笠田    |                                          |      |
|               | パウチャー申込番号                                |      |
| ・パウチャー申込・発行一覧 | パウチャー番号                                  |      |
| ・パウチャー申込明細一覧  | <b>ステータス</b> 済 日 未 日 失効                  |      |
| ・パウチャー発行一覧    | 利用可能申込期間終了日                              |      |
| 🚰 団体登録情報      | 利用可能試験期間終了日 🔤 ↔                          |      |
| ● アカウント一覧     | <ul> <li>         かいまい検索     </li> </ul> | Q 検索 |

検索条件を設定し、画面右下の検索ボタンをクリックすることで、検索結果が表示されます。

| 全54 | 全5件中[1-5] Previous 1 Next 表示件数 200 ▼ |       |                  |                 |                         |                         |      |                  |
|-----|--------------------------------------|-------|------------------|-----------------|-------------------------|-------------------------|------|------------------|
|     | 操作                                   | 状態    | 団体名              | バウチャー番号         | 利用可能申込期間                | 利用可能試験期間                | 申込種別 | 受付番号             |
| Ο   | 0                                    | 申込完了済 | BXVPGKHF25:SC横須賀 | DKBMCENNP9C523G | 2022/04/15 ~ 2023/04/15 | 2022/04/15 ~ 2023/04/15 | 物販   | TIJJDCP001348313 |
| Ο   | 0                                    | *     | BXVPGKHF25:SC横須賀 | DKBMMUTST7JS3XX | 2022/04/15 ~ 2023/04/15 | 2022/04/15 ~ 2023/04/15 |      |                  |
| Ο   | 0                                    | *     | BXVPGKHF25:SC横須賀 | DKBPGRJTZLYH22Y | 2022/04/15 ~ 2023/04/15 | 2022/04/15 ~ 2023/04/15 |      |                  |
| Ο   | 1                                    | *     | BXVPGKHF25:SC横須賀 | DKBRZYGKWHBH853 | 2022/04/15 ~ 2023/04/15 | 2022/04/15 ~ 2023/04/15 |      |                  |
| Ο   | 0                                    | *     | BXVPGKHF25:SC横須賀 | DKBHNTRD7GNH6AF | 2022/04/15 ~ 2023/04/15 | 2022/04/15 ~ 2023/04/15 |      |                  |
|     | 操作                                   | 状態    | 団体名              | バウチャー番号         | 利用可能申込期間                | 利用可能試験期間                | 申込種別 | 受付番号             |
|     |                                      |       |                  |                 |                         |                         |      |                  |

全5件中[1-5] Previous 1 Next

・状態「申込完了・済」・・・ 使用済み ・状態「未」・・・ 未使用

| バウチャー詳細   |                                                  | •                |
|-----------|--------------------------------------------------|------------------|
| バウチャー申込情報 |                                                  |                  |
| 団体名       | BXVPGKHF25:SC横須賀                                 | 「フ」フのハワナヤー情報の詳細か |
| バウチャー情報   |                                                  | 確認可能です。          |
| バウチャー番号   | DKBMCENNP9C523G                                  |                  |
| ステータス     | 済                                                |                  |
| 利用可能商品    | 【GOODS】B-2:B:第二級アナログ通信<br>【GOODS】D-2:D:第二級デジタル通信 |                  |
| 利用可能申込期間  | 2022/04/15<br>~<br>2023/04/15                    |                  |
| 利用可能試験期間  | 2022/04/15<br>~<br>2023/04/15                    |                  |

# 団体登録情報

### ■団体登録情報

| G Group Page | = Thh    |                      | _                |
|--------------|----------|----------------------|------------------|
| 📅 トップページ     | > 団体登録情報 |                      |                  |
| Q 各種検索       |          |                      |                  |
| の パウチャー管理    | 回体詳細     |                      |                  |
| 🞽 団体登録情報     | 団体情報     |                      | PONT 《各項目について》   |
|              | 団体コード    | ji.                  |                  |
| ● アカウント一覧    | 団体名      | データ通信協会              |                  |
|              | 親団体コード   |                      |                  |
|              | 申込コード    | U                    | 団体コード・・・団体を特定する  |
|              | 申込コード状態  | 有效<br>TRANE DOUBLE   |                  |
|              | 國体決時方法   | <b>双联音编员</b> 此身      | コードとなります。メール等でこ  |
|              | 11.0711日 | 170,8585             | 油紋頂く燃けご記入ください    |
|              | 都道府風     | 東京都                  | 年前項へ际はこれ八へにてい。   |
|              | 市区町村     | 豊島区巣鴨 財団法人 日本デーク通信協会 |                  |
|              | mia      | 99-99                |                  |
|              | 建物名・部屋掛号 |                      | 制団体コート・・・現仕、木伊用  |
|              | メールアドレス  |                      |                  |
|              | 電話掛号     |                      |                  |
|              | FAX      |                      | 由いコード・・・団体内受験者様  |
|              | 团体責任者情報  |                      |                  |
|              | 氏名       | デ教 太郎                | がアカウント登録や甲込を行う   |
|              | 氏名(力ナ)   | デキョウ タロウ             |                  |
|              | 所属       |                      | 「ためのUKL生成に必要となりま |
|              | 後職       |                      | त                |
|              | メールアドレス  |                      | 90               |
|              | 和活動可     | 080                  |                  |
|              | 团体追加项目情報 |                      |                  |
|              | 固体区分     | 学校                   |                  |
|              | 送付区分     | 一話送付                 |                  |
|              |          | オ短度調査人               |                  |
|              |          |                      |                  |

### POINT 《団体情報を変更したい場合》

日本データ通信協会までメールにてお知らせください。

【メールアドレス】shiken@dekyo.or.jp 【件名】団体の情報変更 【本文】 団体名: 団体コード: ※変更内容を入力※

※項目「申込コード」については、「編集画面へ」ボタンをクリックし、変更が可能です。 ただし、団体内受験者様がマイページへログインする際に必要となるコードとなるため、申込コードの変更を行った場合には、マイページへのログインが必要な受験者様 へトップページ記載の団体受験者専用マイページURLをお伝えください。

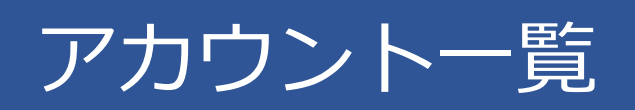

## くアカウント一覧①

### ■アカウント一覧

|           | ノアルリントー覧                 |      |
|-----------|--------------------------|------|
| 各種検索      |                          |      |
| 】 パウチャー管理 | T #UDALLER               |      |
| · 司体登録情報  | III 検索条件                 |      |
|           | ログインロ                    |      |
| ● アカワント一覧 | 権限 管理者権限 領集可能 参照のみ       |      |
|           | <b>利用ステータス</b> 利用可能 利用不可 |      |
|           |                          | Q 検索 |

検索条件を設定し、画面右下の検索ボタンをクリックすることで、検索結果が表示されます。

| ✔編集                                            |                                                                                                    |     |                                                                             |
|------------------------------------------------|----------------------------------------------------------------------------------------------------|-----|-----------------------------------------------------------------------------|
| 全 1 件中 [ 1 - 1 ] Previ                         | ious 1 Next                                                                                                    |     | 表示件数 200 -                                                                  |
| 操作 状態                                          | ログインID                                                                                                    | ラベル | 権限                                                                          |
| ✔ 利用可能                                         |                                                                                                    |     | 管理者權限                                                                       |
| 操作 状態                                          | ログインID                                                                                                    | ラベル | 権限                                                                          |
| 全 1 件中 [1 - 1] Previ                           | ious 1 Next                                                                                                    |     |                                                                             |
| ✔編集                                            |                                                                                                    |     |                                                                             |
|                                                |                                                                                                    |     |                                                                             |
|                                                |                                                                                                    |     |                                                                             |
|                                                |                                                                                                    |     |                                                                             |
| > アカウント編集                                      | and the second second second second second second second second second second second second second second second |     | 🕗 ・編集                                                                       |
| ● 編集内容をご入力ください。                                |                                                                                                    |     | 🎫 ログインID・パスワード変更が可能です。                                                      |
| アカウント価級                                        |                                                                                                    |     |                                                                             |
| ログインロ                                          | (回)     (明寺族化44次学以内     (現学は大文学小文学区別しない)     (民母は15次名47~人15年3)(現代)-(1)-(1)                                       | *   | POINT                                                                       |
|                                                | -                                                                                                    |     |                                                                             |
| バスワードの変更                                       | 1 mm _ 1 4 0                                                                                                    |     |                                                                             |
| バスワードの変更<br>ラベル                                | ■                                                                                                    |     | 利用ステータス・・・「利用不可」とすることで                                                      |
| パスワードの安安<br>ラベル<br>権限                          | ■ 3 - 3 - 1 - 3 - 1 - 3 - 1 - 3 - 1 - 3 - 3                                                                      |     | 利用ステータス・・・「利用不可」とすることで<br>対象アカウントにて団体責任者管理画面に                               |
| パスワードの変更<br>ラペル<br>権服<br>利用ステータス               |                                                                                                    | -   | 利用ステータス・・・「利用不可」とすることで<br>対象アカウントにて団体責任者管理画面に<br>ログインをすることを制限することが可能で       |
| パスワードの重要<br>ラベル<br>希腊<br>利用ステータス<br>詳可されたPアドレス |                                                                                                    |     | 利用ステータス・・・「利用不可」とすることで<br>対象アカウントにて団体責任者管理画面に<br>ログインをすることを制限することが可能で<br>す。 |

※アカウントの新規登録については次ページへ。

## くアカウント一覧②

### ■アカウントの新規登録

1 アカウント一覧画面の左上「新規登録」ボタンをクリックします。

| > アカウント一覧 |                                 |
|-----------|---------------------------------|
| +新規登録     |                                 |
| ■検索条件     |                                 |
| ログインID    |                                 |
| 権限        | 管理者権限         編集可能         参照のみ |
| 利用ステータス   | ○ 利用可能 ○ 利用不可                   |
|           | Q. <sub>皖索</sub>                |

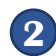

#### 2 必要情報を入力し、「確認画面へ」をクリックし、次の画面にて「登録する」を クリックすることでアカウント作成完了です。

| アカウント情報     |                                                                                        |       |
|-------------|----------------------------------------------------------------------------------------|-------|
| ログインID      | *** 角英数記号4文字以上20文字以内     (英字は大文字小文字区別しない)     (記号は*#\$%&'()*,-/:<>?@[\^_(1)~1)         | *     |
| パスワード       |                                                                                        | *     |
| ラベル         | 回体責任者2<br>※管理用のラベルとしてお使いください。                                                          | ~     |
| 権限          | <ul> <li>管理者権限</li> <li>編集可能</li> <li>参照のみ</li> </ul>                                  | *     |
| 利用ステータス     | 利用可能                                                                                   | ×     |
| 許可されたIPアドレス | <ul> <li>※グローノじ以Pで入力してください。複数指定する場合は「,」で区切ってください。</li> <li>(例) 123.4.56.789</li> </ul> |       |
|             |                                                                                        | 確認画面へ |

 ■ インターネットによる試験申請方法についてのお問合せ
 ■ 株式会社CBT-Solutions 受験サポートセンター
 サポート時間:9:30~17:30 ※年末年始を除く
 TEL:03-5209-0553
 お問い合わせフォーム: https://hw.cbt-s.info/inquiry/user/inquiry/2